## HP 20b Business Consultant

Financial Calculator - Guida rapida

Per un corso di formazione gratuito, visitare il sito Web www.hp.com/go/calctraining

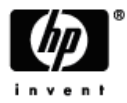

N. di codice HP: F2219-90008 Première édition: gennaio 2008

## Informazioni di carattere legale

Questo manuale e tutti gli esempi contenuti vengono forniti "come sono" e potrebbero subire modifiche senza preavviso. Hewlett-Packard Company non fornisce garanzie di alcun tipo in relazione al presente manuale, incluse fra le altre, quelle implicite di commerciabilità, non violazione e idoneità per utilizzi particolari.

Hewlett-Packard Company declina ogni responsabilità per eventuali errori o per danni accidentali o consequenziali in relazione alla fornitura, alle prestazioni o all'utilizzo del manuale o degli esempi in esso contenuti.

Copyright © 2008 Hewlett-Packard Development Company, L.P.

Si vieta la riproduzione, l'adattamento o la traduzione del presente manuale senza previo consenso scritto da parte di Hewlett-Packard Company, con esclusione di quanto previsto dalla normative sul copyright.

Hewlett-Packard Company

16399 West Bernardo Drive

MS 8-600

San Diego, CA 92127-1899

USA

# Sommario

| Informazioni di carattere legale |                                                 |    |
|----------------------------------|-------------------------------------------------|----|
| HP 20b Business Consultant       |                                                 |    |
| 1                                | Funzioni base                                   | 7  |
| 2                                | Calcoli matematici                              | 25 |
| 3                                | Operazioni statistiche                          | 41 |
| 4                                | Tempo Valore del denaro                         | 47 |
| 5                                | Flussi di cassa                                 | 59 |
| 6                                | Problemi commerciali                            | 73 |
| 7                                | Titoli                                          | 79 |
| 8                                | Svalutazione                                    | 85 |
| 9                                | Pareggio                                        | 93 |
| 10                               | Garanzia, normative e informazioni sui contatti | 97 |

## HP 20b Business Consultant

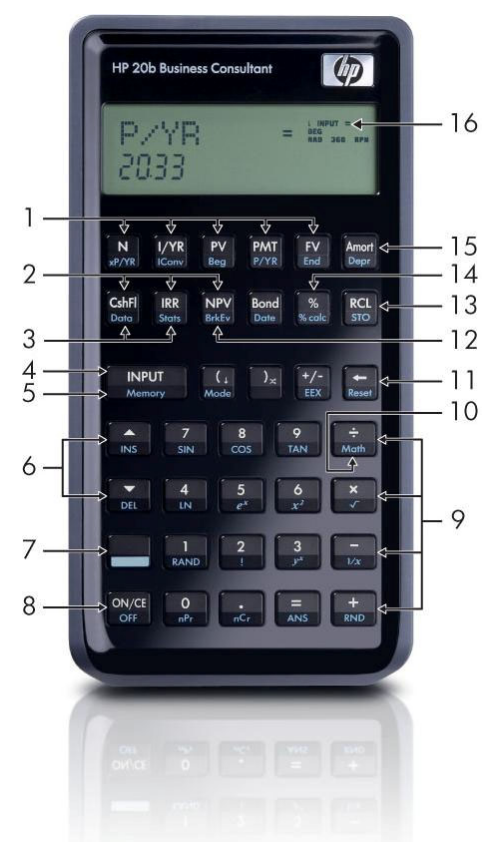

4

#### Legenda della tastiera

| N. | Funzione                                                 | Capitoli | N. | Funzione                                                                | Capitoli |
|----|----------------------------------------------------------|----------|----|-------------------------------------------------------------------------|----------|
| 1  | Tasti Tempo Valore<br>del denaro                         | 4        | 16 | Area di<br>visualizzazione degli<br>annunciatori                        | 1        |
| 2  | Menu Cash Flows<br>(Flussi di cassa),<br>IRR e NPV       | 5        | 15 | Menu Amortization<br>(Ammortamento)<br>e Depreciation<br>(Svalutazione) | 4,8      |
| 3  | Menu Data (Dati)<br>e Statistics<br>(Statistiche)        | 3        | 14 | Tasto % e menu<br>Percent Calculation<br>(Calcolo %)                    | 2,6      |
| 4  | Input                                                    | 1        | 13 | Store (Memorizza)<br>e Recall (Richiama)                                | 1        |
| 5  | Memory (Memoria)                                         | 1        | 12 | Menu Break-even<br>(Pareggio)                                           | 9        |
| 6  | Tasti Su/Insert<br>(Inserisci) e<br>Giù/Delete (Elimina) | 1        | 11 | Tasto Indietro<br>e menu Reset<br>(Ripristina)                          | 1        |
| 7  | Tasto per le funzioni<br>secondarie                      | 1        | 10 | Menu Math<br>(Matematica)                                               | 2        |
| 8  | On/Off (Accensione/<br>Spegnimento)                      | 1        | 9  | Funzioni<br>matematiche (righe)                                         | 2        |

# 1 Funzioni base

#### Introduzione a HP 20b Financial Calculator

Questo manuale contiene tutte le informazioni necessarie per utilizzare il nuovo 20b Financial Calculator. Per ulteriori informazioni sul funzionamento e le funzioni della calcolatrice, vedere il materiale didattico reperibile nel sito Web: www.hp.com/go/calctraining.

## Accensione e spegnimento della calcolatrice

Per accendere la calcolatrice, premere ON/CE. Per spegnerla premere

Quando la calcolatrice viene spenta, i dati memorizzati non vengono cancellati. Per risparmiare energia, la calcolatrice si spegne automaticamente dopo circa cinque minuti. Se nel display viene visualizzato il simbolo delle batterie scariche (C), sostituire le batterie. Per ulteriori informazioni sulla sostituzione delle batterie, vedere il *capitolo 10, Garanzia e informazioni sui contatti*.

## Selezione della lingua

La lingua predefinita è l'inglese. Per visualizzare i messaggi del display in una lingua diversa, procedere come riportato di seguito:

Premere Mode per accedere al menu Mode (Modo).
 Nella riga superiore dello schermo appare *FIX=*.

- 2. Premere A più volte fino a visualizzare English (Inglese).
- Premere Fremere fino a quando non viene mostrata la lingua desiderata. La lingua visualizzata rappresenta l'impostazione corrente.
- 4. Premere ON/CE per tornare alla schermata standard della calcolatrice.

Per ulteriori informazioni sull'accesso ai menu e sulla modifica delle impostazioni della calcolatrice, vedere la sezione *Accesso ai menu*, di seguito.

## Regolazione del contrasto del display

| Per regolare la luminosità del display, tenere premuto ON/CE e |
|----------------------------------------------------------------|
| contemporaneamente premere i tasti + o Ogni volta che il       |
| tasto + o 😑 viene premuto, la luminosità del display aumenta   |
| o si riduce leggermente.                                       |

## Cursore

Quando si immette un numero, il cursore (-) lampeggia nel display e indica che si è in modalità *number entry* (immissione numeri).

## Display a due righe

Il display ha due righe, come mostrato nella Figura1-1

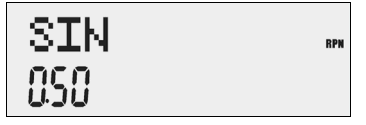

Figura 1 Schermo del display

La riga superiore dello schermo mostra lo stato delle operazioni, i simboli degli operatori, gli annunciatori e le abbreviazioni di registri, variabili e menu. Nel manuale questa riga viene definita *riga superiore*. Nella figura 1-1, *SIN* e *RPN* a destra si trovano sulla riga superiore.

Nella riga inferiore vengono visualizzati i numeri immessi o i risultati. Nel manuale questa riga viene definita *riga inferiore*.

Se non sono state immesse operazioni e non vi sono calcoli in corso, nella riga inferiore viene visualizzato *0*. Questo stato della calcolatrice viene definito *schermata standard della calcolatrice.* 

#### Menu Mode (Modo): impostazione delle preferenze

Il menu Mode (Modo) consente di personalizzare la calcolatrice. Per accedere al menu Mode (Modo), premere de mode. Premere ripetutamente o versorrere il menu, iniziando da *FIX=2* (il numero di cifre visualizzate dopo la virgola decimale). Quando viene visualizzata una voce, è possibile premere versorrere le varie opzioni disponibili per essa. Per uscire dal menu Mode (Modo), premere versor. Nella tabella 1-1 di seguito sono elencate le voci del menu Mode (Modo).

| Impostazione                                                               | Descrizione                                                                                                    |
|----------------------------------------------------------------------------|----------------------------------------------------------------------------------------------------|
| FIX= 2                                                                     | Il numero di cifre visualizzate dopo la virgola decimale.<br>Il numero predefinito è <i>2</i> .<br>Immettere il numero di cifre desiderato e premere<br>oppure premere<br>fino a visualizzare il numero di cifre desiderato.                                                                                                    |
| Degree (Gradi) o<br>Radians<br>(Radianti)                                  | La modalità angolare corrente in gradi o radianti.<br>L'impostazione predefinita è in <i>gradi.</i><br>Premere Premere per passare da un'opzione all'altra.                                                                                                    |
| Date (Data):<br>mm dd yyyy<br>(mm gg aaaa)<br>o dd mm yyyy<br>(gg mm aaaa) | Il formato delle date immesse nei menu: <i>mm gg aaaa</i><br>oppure <i>gg mm aaaa</i> . Se si utilizza il primo formato,<br>il 3 dicembre 2010 verrà indicato come <i>12.032010</i> .<br>Nel secondo caso sarà visualizzato come <i>3.122010</i> .<br>In entrambi i formati, il simbolo (.) separa il primo<br>gruppo dal secondo.<br>L'impostazione predefinita è il formato <i>mm gg aaaa</i> .<br>Premere INPUT per passare da un'opzione all'altra. |

 Tabella 1-1 Impostazioni del menu Mode (Modo)

| Impostazione                                              | Descrizione                                                                                                    |  |  |
|-----------------------------------------------------------|----------------------------------------------------------------------------------------------------|--|--|
| 1.23 o 1,23                                               | Per utilizzare il punto o la virgola come separatore decimale.                                                                                                    |  |  |
|                                                           | Per impostazione predefinita, viene utilizzato il punto: <i>1.23</i><br>Premere Per passare da un'opzione all'altra.                                                                                                    |  |  |
| Punto o virgola                                           | Per utilizzare il punto o la virgola come separatore<br>delle migliaia. Punto (1000.00 o 1,000.00); Virgola<br>(1000,00 o 1.000,00).<br>L'impostazione predefinita è il punto. Premere preme<br>per passare da un'opzione all'altra. |  |  |
| Chain<br>(Concatenata),<br>Algebraic<br>(Algebrica) o RPN | La modalità operativa corrente.<br>L'impostazione predefinita è quella <i>concatenata.</i><br>Premere INPUT per passare da un'opzione all'altra.                                                                                     |  |  |

 Tabella 1-1 Impostazioni del menu Mode (Modo)

| Impostazione                                                                                    | Descrizione                                                                                                    |
|-------------------------------------------------------------------------------------------------|----------------------------------------------------------------------------------------------------|
| English (Inglese),<br>Français<br>(Francese),<br>Deutsch<br>(Tedesco),<br>Español<br>(Spagnolo) | La lingua corrente.<br>La lingua predefinita è <i>l'inglese.</i><br>Premere re passare da un'opzione all'altra.                                                      |
| Actual (Effettivo)<br>o Cal.360                                                                 | Le opzioni di calendario per il calcolo di titoli e date.<br>L'impostazione predefinita è <i>Actual</i> (Effettivo).<br>Premere Per passare da un'opzione all'altra. |
| Annual (Annuale)<br>o Semiannual<br>(Semestrale)                                                | Il tipo di titolo corrente.<br>L'impostazione predefinita è <i>Annual</i> (Annuale).<br>Premere Premere per passare da un'opzione all'altra.                         |

 Tabella 1-1 Impostazioni del menu Mode (Modo)

## Modifica della modalità operativa

Dopo avere controllato le impostazioni predefinite si può decidere, ad esempio, di passare dalla modalità operativa Chain (Concatenata) a quella RPN. Vedere la tabella 1-2.

| Tasti                              | Display         | Descrizione                                                                                                    |
|------------------------------------|-----------------|----------------------------------------------------------------------------------------------------|
| Mode Mode                          | FIX = ""<br>200 | Apre il menu Mode (Modo),<br>partendo dalla prima opzione<br><i>FIX=</i> (il numero di cifre<br>visualizzate dopo la virgola<br>decimale). |
| (Premere cinque<br>volte)          | Chain           | Scorre fino all'impostazione<br>corrente per la modalità<br>operativa: <i>Chain</i> (Concatenata).                                         |
| INPUT INPUT<br>(Premere due volte) | RPN             | Seleziona <i>RPN</i> come<br>impostazione attiva. Sulla destra<br>appare l'annunciatore <i>RPN</i> .                                       |

#### Tabella 1-2 Modifica della modalità operativa

| Tasti | Display | Descrizione                                                                                                    |
|-------|---------|----------------------------------------------------------------------------------------------------|
|       |         | Premere ripetutamente per<br>scorrere le altre impostazioni<br>del menu. Le impostazioni<br>visualizzate sono quelle attive. |
| ON/CE |         | Consente di uscire dal menu<br>Mode (Modo) e tornare alla<br>schermata standard della<br>calcolatrice.                       |

Tabella 1-2 Modifica della modalità operativa

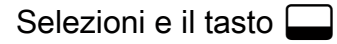

Per attivare un tasto, è sufficiente premerlo e rilasciarlo.

La maggior parte dei tasti di 20b ha una doppia funzione: una funzione primaria e una *secondaria*. La funzione primaria è quella indicata nella parte superiore del tasto. La funzione secondaria viene invece riportata nella parte inferiore.

Per attivare la funzione secondaria di un tasto premere: seguito dal tasto con la funzione desiderata stampata sulla parte inferiore. A differenza del Maiusc. delle macchine per scrivere o dei computer, non è necessario tenere premuto il tasto durante la pressione di un altro tasto.

In questo manuale i comandi relativi alle funzioni secondarie dei tasti vengono indicati dal simbolo , seguito dal tasto contenente la funzione secondaria. Ad esempio, per attivare la funzione seno, premere , SIN.

Quando  $\square$  è attivo, viene visualizzato l'annunciatore freccia giù per indicare che il successivo tasto premuto eseguirà la funzione secondaria. Per annullare una selezione accidentale di  $\square$ , è sufficiente premere nuovamente  $\square$ .

Nel testo e nelle tabelle verranno frequentemente riportati comandi tramite tasto per fornire dimostrazioni esemplificative. I simboli dei tasti sono posizionati da sinistra a destra in base all'ordine in cui devono essere premuti.

## Annunciatori

Gli annunciatori sono simboli che compaiono sul display come messaggi oppure dopo che si sono premuti determinati tasti o combinazioni di tasti. Gli annunciatori sono simboli che indicano uno stato specifico della calcolatrice. Nella tabella 1-3 sono elencati tutti gli annunciatori.

| Simbolo dell' annunciatore | Stato                                                                                                    |
|----------------------------|----------------------------------------------------------------------------------------------------|
| ( )                        | È stato premuto il tasto per le funzioni<br>secondarie Se si preme un altro tasto mentre<br>questo simbolo è visualizzato, si attiva la<br>funzione secondaria, stampata nella parte<br>inferiore del tasto. |
| Simbolo grande (=)         | Quando viene visualizzato insieme a una voce,<br>ad esempio, <i>Price =</i> (Prezzo =), indica il valore<br>assegnato a tale variabile.                                                                      |

#### Tabella 1-3 Annunciatori

#### Tabella 1-3 Annunciatori

| Simbolo dell' annunciatore | Stato                                                                                                    |
|----------------------------|----------------------------------------------------------------------------------------------------|
| Simbolo piccolo (=)        | Indica una voce per cui il tasto = è valido.<br>Il simbolo viene visualizzato in alto a destra nel<br>display. |
|                            | Le batterie sono quasi scariche.                                                                               |
| BEG                        | La modalità Begin (Inizia) è attiva.                                                                           |
| STO                        | Memorizza un numero nella memoria.                                                                             |
| RCL                        | Richiama i numeri memorizzati.                                                                                 |
| RAD                        | L'impostazione in radianti è attiva.                                                                           |
| RPN                        | La modalità RPN è attiva.                                                                                      |
| 360                        | L'opzione calendario a 360 giorni è attiva.                                                                    |
| INPUT                      | La modalità Input è attiva.                                                                                    |

#### Il tasto

Il tasto viene utilizzato per immettere i valori delle variabili ed eseguire le voci di menu.

Il tasto viene utilizzato anche nella modalità di Notazione polacca inversa (RPN), per immettere un numero o duplicarlo.

## II tasto 😑

| ll tasto  | =      | viene utilizzato al termine di un'operazione ma | tematica per   |
|-----------|--------|-------------------------------------------------|----------------|
| calcolar  | me il  | l risultato finale. Ad esempio, 1 + 2 =         | restituisce il |
| risultato | o fina | ale <i>3</i> .                                  |                |

Il tasto = consente inoltre di richiedere il calcolo del valore di una voce. Tale richiesta è applicabile solo alle voci calcolabili.

Ad esempio, quando si seleziona il tasso di interesse nominale (*Nom. %=*) nel menu Iconv (Conversione interessi), premendo = al di fuori di un'operazione matematica si ottiene il calcolo e la visualizzazione del tasso di interesse nominale basato sui dati memorizzati nelle altre variabili del menu. Per aprire il menu Iconv, premere . *Nom %=* viene visualizzato nella riga superiore, mentre il valore corrente assegnato al tasso di interesse nominale viene visualizzato nella riga inferiore. Quando compare questa schermata, premere 1 2 INPUT per immettere un nuovo valore corrente per il tasso nominale. Premere visualizzato da = per calcolare il valore corrente del tasso effettivo. Vedere la figura 1-2.

Figura 1-2

Quando viene visualizzata una voce per cui il tasto = risulta valido, l'indicatore piccolo (=) compare nella riga superiore, nella parte destra dello schermo. Non bisogna confondere questo simbolo (=) con l'annunciatore più grande (=) visibile a destra di una variabile.

#### Modifica e cancellazione delle voci

## Il tasto On/CE ON/CE

Premendo ONCE una volta, si cancellano nell'ordine i numeri correnti, le operazioni matematiche o una selezione di menu.

Premendo ovec ripetutamente mentre si eseguono azioni o operazioni multiple oppure quando vi sono più operazioni in sospeso, si annullano tali operazioni, una alla volta, partendo dalla più recente, fino alla più vecchia.

# II menu Reset (Ripristina)

Il menu Reset (Ripristina) consente di ripristinare i valori predefiniti di voci di menu, variabili e registri.

Per aprire il menu Reset (Ripristina), premere Resel. Nella riga superiore dello schermo appare *TVM*. Premere ripetutamente per scorrere fino a una voce specifica. Quando si seleziona il comando *All* (Tutti) per ripristinare tutti i valori, verrà richiesta una conferma. Per effettuare il ripristino, premere Reset (Ripristina tutto), premere Reset (Ripristina tutto), premere R

Se si preme Reser mentre si sta operando su un menu particolare, si apre direttamente la voce del menu Reset (Ripristina) che consente di ripristinare quel dato menu. Ad esempio, se si sta lavorando nel menu Bond (Titoli) e si desidera ripristinare tutte le voci di tale menu, procedere come segue. Da qualsiasi posizione del menu Bond (Titoli) premere Reser. Sullo schermo viene visualizzato *Bond*. Alla richiesta, premere Reser. Sullo schermo viene Bond (Titoli) e tornare all'ultima voce del menu a cui si stava lavorando.

## Note sui menu speciali

I menu Mode (Modo), Memory (Memoria), Math (Matematica) e Reset (Ripristina) sono considerati speciali perché se si esce da essi premendo il tasto (NVCE), si torna al menu precedente (se disponibile). Questa funzione consente di utilizzare simultaneamente due o più menu senza essere obbligati a uscire dai menu e perdere il lavoro.

## Memory (Memoria)

I menu Cash Flow (Flussi di cassa) e Statistics (Statistiche) condividono la stessa memoria e hanno un limite complessivo di 50 slot di memoria.

Le macro possono registrare fino a 120 tasti.

Dato che l'immissione di dati nei menu può rappresentare un lavoro lungo ed elaborato, quando si utilizzano i comandi di ripristino per le macro e per le funzioni relative ai flussi di cassa alle statistiche e a *Del.All?* (Elimina tutto?), viene richiesto di confermare il comando. Quando viene visualizzato il messaggio, premere reconfermare oppure once per annullare.

#### Accesso ai menu e alle mappe dei menu

Molte funzioni di 20b sono contenute all'interno di menu. Per accedere al menu con il quale si desidera lavorare, premere il relativo tasto o la combinazione di tasti. Per uscire da un menu, premere ON/CE.

Ad esempio, per accedere al menu Break-even (Pareggio), premere Betev. Una volta aperto il menu, è possibile scorrerne le voci premendo ripetutamente . Quando si raggiunge l'ultima voce di un menu, premendo si si torna alla voce iniziale. Analogamente, se dalla prima voce del menu si preme si passa all'ultima voce.

Nella parte iniziale di ciascuna sezione di questo manuale sono inclusi diagrammi, denominati *Mappe dei menu* che aiutano a orientarsi fra i menu descritti in tale sezione. Per un esempio di mappa dei menu, vedere la figura 1-3 di seguito.

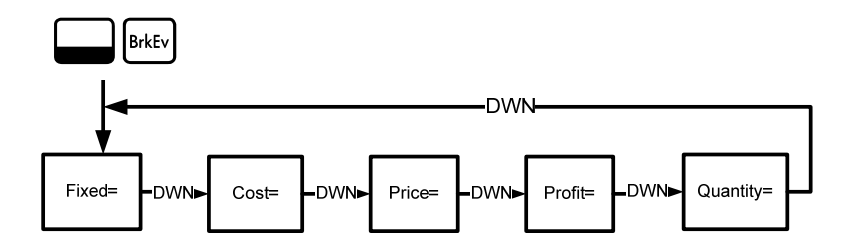

Figura 1-3 Mappa del menu Break-even (Pareggio)

Esistono quattro tipi di voci di menu:

- Read/write (Lettura/scrittura). Le voci di menu Read/write (Lettura/scrittura), come ad esempio Price= (Prezzo=) del menu Break-even (Pareggio) mostrato sopra, sono facilmente riconoscibili perché quando vengono selezionate causano l'accensione degli annunciatori INPUT e piccolo (=) a indicare che immettendo un numero e premendo INPUT il numero immesso verrà memorizzato nella voce di menu visualizzata. Premendo = (al di fuori di un'operazione matematica) si potrà quindi calcolare il valore di tale voce, sulla base dei dati immessi altrove nel menu.
- Read-only (Sola lettura). Le voci Read-only (Sola lettura), come ad esempio *IRR%=* (Tasso interno di rendimento) del menu IRR non possono essere modificate, in quanto sono valori elaborati internamente dalla calcolatrice.
- 3. Write-only (Sola scrittura). Le voci Write-only (Sola scrittura), come ad esempio *Inv. 1%=* (Tasso di interesse sull'investimento) del menu NPV (Valore netto attuale), sono simili alle voci di lettura/scrittura, in quanto anche in questo caso l'annunciatore *INPUT* si accende a indicare che immettendo un numero e premendo INPUT il numero immesso verrà memorizzato nella voce di menu visualizzata.

4. Voci speciali. Le voci speciali, come ad esempio l'opzione Degree/Radian (Gradi/Radianti) del menu Mode (Modo), le voci del menu Reset (Ripristina) e quelle del menu %calc (Calcolo %) eseguono una particolare azione ogni volta che viene premuto il tasto INPUT. In base al menu, tale azione cambia, dalla selezione di un menu secondario nel menu %calc (Calcolo %), alla modifica di una modalità o di un'impostazione nel menu Mode (Modo), fino all'eliminazione di dati nel menu Reset (Ripristina).

Funzioni base

# 2 Calcoli matematici

## Funzioni matematiche

Le funzioni matematiche si trovano:

- nei tasti, quali + × ÷ e così via
- nelle funzioni secondarie, come ad esempio
- nel menu Math (Matematica)

# Immissione e visualizzazione dei numeri

Per immettere i numeri, premere:

- i tasti numerati da 0 a 9
- la virgola decimale
- il tasto +/-
- i tasti

Per correggere un numero, premere 🛨. Ogni volta che si preme 🛨 l'ultima cifra o l'ultimo simbolo immesso viene cancellato.

Le opzioni del menu Mode (Modo) consentono di cambiare la visualizzazione dei simboli sullo schermo. Per ulteriori informazioni sulle impostazioni di visualizzazione della calcolatrice, vedere la sezione *Menu Mode* (Modo) - *Impostazione delle preferenze*.

Per immettere un numero nel display, premere le cifre in successione. Un numero può avere un massimo di 12 cifre.

Per modificare il segno di un numero da positivo a negativo, premere  $\left[\frac{+}{-}\right]$ .

Per immettere numeri particolarmente grandi o piccoli, utilizzare la notazione scientifica. Ad esempio, per immettere il numero  $12345, 12^{123}$  nella notazione scientifica, immettere innanzitutto la, 12345, quindi premere 12345, e immettere l'esponente, 123. Il valore dell'esponente deve essere compreso fra -499 e +499.

## Modalità Chain (Concatenata)

Per impostazione predefinita, i calcoli vengono effettuati in modalità concatenata. Per cambiare la modalità di calcolo, vedere la sezione *Menu Mode* (Modo) -*Impostazione delle preferenze*.

l calcoli effettuati in modalità concatenata vengono interpretati nell'ordine in cui sono stati immessi. Ad esempio, immettere i seguenti numeri e operazioni così come sono scritti da sinistra a destra:  $1 + 2 \times 3$ . Vedere la figura 2-1. Se si preme un tasto operazione (+ - × ÷) dopo =, il calcolo continua utilizzando il valore correntemente visualizzato.

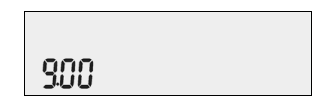

Figura 2-1 Calcolo in modalità concatenata

Nella modalità concatenata, se si desidera modificare la priorità delle operazioni rispetto al normale ordine da sinistra a destra, utilizzare le parentesi ().

Ad esempio, per calcolare 1+ (2 x 3), è possibile immettere l'operazione nel modo indicato, da sinistra a destra, con le parentesi per dare priorità alla moltiplicazione. Vedere la tabella 2-1 di seguito.

Tabella 2-1 Semplici calcoli aritmetici in modalità concatenata

| Tasti            | Display  | Descrizione                                                                                |
|------------------|----------|--------------------------------------------------------------------------------------------|
| 1 +<br>( 2 × 3 ) | )<br>600 | Imposta la priorità delle<br>operazioni, immette i numeri<br>e moltiplica 2 e 3.           |
| =                | 100      | Aggiunge 1 a 6 e nella riga<br>inferiore restituisce <i>7,00</i> come<br>risultato finale. |

## Modalità Algebraic (Algebrica)

Per impostare la calcolatrice in modalità algebrica, vedere la sezione *Menu Mode* (Modo) - *Impostazione delle preferenze*.

Nella modalità algebrica moltiplicazioni e divisioni hanno priorità sulle addizioni e sulle sottrazioni. Ad esempio, se in modalità algebrica si immette 1+2×3 il risultato sarà *7,00*. Nella modalità concatenata lo stesso calcolo avrebbe dato come risultato *9,00*.

Nella modalità algebrica le operazioni hanno la seguente priorità:

- Prima priorità: le potenze (y<sup>X</sup>)
- Seconda priorità: combinazioni e permutazioni
- Terza priorità: moltiplicazioni e divisioni
- Quarta priorità: addizioni e sottrazioni

Ad esempio, immettere in modalità algebrica 1+2 x 5 nPr 2<sup>2</sup>, premendo: 1 + 2 x 5  $m^{pr}$  2  $x^2$  = . Il risultato sarà 241.

## Modalità RPN (Notazione polacca inversa)

Per impostare la calcolatrice in modalità RPN, vedere la sezione *Menu Mode* (Modo) - *Impostazione delle preferenze*.

Nella modalità RPN i numeri vengono immessi per primi, separati premendo

Nota: la pressione di <u>INPUT</u> è opzionale dopo l'immissione di un numero se successivamente si preme un tasto operazione.

Ogni volta che si preme un tasto operazione o funzione, la risposta viene immediatamente calcolata e visualizzata. Ad esempio, se si devono aggiungere due numeri in RPN, 1 e 2, premere 1 1 1 1 1 1 2 + . Il risultato, *3,00*, viene immediatamente calcolato e visualizzato nella riga inferiore, insieme al simbolo (+) sulla riga superiore.

Non è necessario immettere le parentesi per impostare la priorità delle operazioni in RPN. Immettere prima i numeri e le operazioni dentro le parentesi, seguite da quelle esterne alle parentesi. In caso di operazioni con più serie di parentesi, iniziare con le operazioni e i numeri delle parentesi più interne e procedere verso l'esterno. Ad esempio, si deve calcolare: (3 + 4) x (5 + 6).

Un modo per risolvere questa operazione consiste nell'immettere prima i numeri e le operazioni dentro le parentesi, seguite da quelle esterne alle parentesi. Vedere la tabella 2-2 di seguito.

| Tasti       | Display     | Descrizione                                                                                                    |
|-------------|-------------|----------------------------------------------------------------------------------------------------|
| 3 INPUT 4 + | +<br>100    | Immette i numeri e le operazioni della<br>prima serie di parentesi. I risultati<br>intermedi vengono visualizzati. Si<br>notino gli annunciatori (+) e (RPN). |
| 5 INPUT 6 + | +<br>: 400  | Immette i numeri e le operazioni della<br>seconda serie di parentesi. I risultati<br>intermedi vengono visualizzati. Si noti<br>l'annunciatore (RPN).         |
| ×           | * ∽<br>יעטי | Continua l'operazione con i risultati visualizzati.                                                                                                    |
| =           | " סטרר      | Convalida il risultato finale di 77.<br>Si noti l'assenza dell'annunciatore (*).                                                                              |

 Tabella 2-2
 Semplici calcoli aritmetici in modalità RPN

## Funzioni a una cifra e il menu Math (Matematica)

Le pressioni dei tasti per le funzioni matematiche a una cifra incluse nella tabella 2-3 di seguito si applicano a tutte le modalità: Chain (Concatenata), Algebraic (Algebrica) e RPN. Per eseguire le funzioni a una cifra:

- 1. Immettere un numero, *x*, nel display.
- Premere il tasto o la combinazione di tasti corrispondente all'operazione da eseguire. I risultati vengono visualizzati nella riga inferiore.

Ad esempio, per calcolare  $\sqrt{6}$ , premere **6 .** Il risultato, *2,45*, viene immediatamente calcolato e visualizzato nella riga inferiore. Nella riga superiore dello schermo appare il simbolo  $\sqrt{\phantom{a}}$ .

Nota: prima di effettuare calcoli trigonometrici nel menu Math (Matematica), verificare se la modalità angolare è impostata su *Degrees* (Gradi) o su *Radians* (Radianti). È possibile modificare l'impostazione se la modalità attiva non è richiesta per il problema. Per ulteriori informazioni sul menu Mode (Modo) e impostazioni della calcolatrice, vedere la sezione *Menu Mode* (Modo): *impostazione delle preferenze*.

Nella tabella 2-3 sono riportate le funzioni a una cifra e i corrispondenti tasti.

| Tabella 2-3 | Operazioni matematiche delle funzioni secondarie |
|-------------|--------------------------------------------------|
|-------------|--------------------------------------------------|

| Tasti          | Descrizione                                                                                         |
|----------------|----------------------------------------------------------------------------------------------------|
| EEX            | Tasti con numeri con potenze esplicite di 10.                                                       |
| SIN            | Calcola il seno.                                                                                    |
| Cos            | Calcola il coseno.                                                                                  |
| TAN            | Calcola la tangente.                                                                                |
|                | Logaritmo naturale.                                                                                 |
| e <sup>x</sup> | e <sup><math>x</math></sup> . Calcola l'esponente naturale alla $x$ potenza.                        |
|                | $X^2$ . Restituisce il quadrato di <i>x</i> .                                                       |
|                | Calcola la radice quadrata.                                                                         |
| RAND           | Esegue la funzione <i>Random</i> (Casuale). Restituisce<br>un numero casuale compreso fra 0 < x <1. |
| !              | Calcola il fattoriale di $x$ (dove $0 \le x \le 253$ ).                                             |
| y <sup>x</sup> | y <sup>x</sup> . Restituisce <i>y</i> alla <i>x</i> potenza.                                        |

#### Tabella 2-3 Operazioni matematiche delle funzioni secondarie

| Tasti | Descrizione                                                                                                    |
|-------|----------------------------------------------------------------------------------------------------|
| 1/x   | Reciproco.                                                                                                    |
| RND   | Arrotonda $x$ a livello interno al numero specificato dal<br>formato di visualizzazione. L'impostazione predefinita<br>è due cifre visualizzate dopo la virgola decimale. |

## II menu Math (Matematica)

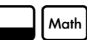

Nel menu Math (Matematica) sono disponibili altre funzioni a una cifra. Per aprire Moth. Vedere la figura 2-2 della mappa il menu Math (Matematica), premere del menu Math (Matematica).

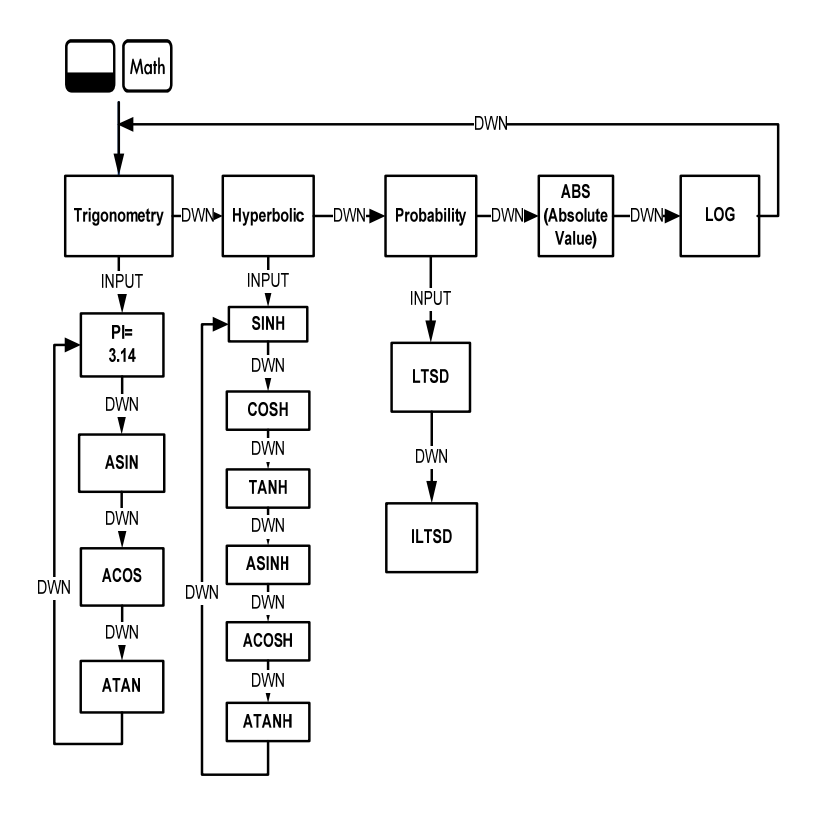

Figura 2-2 Mappa del menu Math (Matematica)

Premere reper scorrere le voci di menu, iniziando da *Trigonometry* (Trigonometria). Le voci *Trigonometry* (Trigonometria), *Hyperbolic* (Iperbolico) e *Probability* (Probabilità) includono sottomenu. Premere repert quando è visualizzata una voce per accedere alle funzioni del relativo sottomenu.

Premere ON/CE per annullare il menu Math (Matematica) e tornare al lavoro corrente.

Premere Moth per tornare all'inizio del menu Math (Matematica).

Con il menu Math (Matematica), calcolare Sin <sup>-1</sup> (0,5). Vedere la tabella 2-4.

|--|

| Tasti            | Display        | Descrizione                                                                                                    |
|------------------|----------------|----------------------------------------------------------------------------------------------------|
| 5 INPUT     Math | Tri3onome ""   | Immette 0,5 e apre il menu Math<br>(Matematica), iniziando da<br><i>Trigonometry</i> (Trigonometria).                                                                         |
| INPUT -          | ASIN -<br>3000 | Seleziona la voce di menu<br><i>Trigonometry</i> (Trigonometria)<br>e scorre fino a ASIN. Il valore di<br>Sin <sup>-1</sup> viene calcolato e visualizzato<br>immediatamente. |
| INPUT 0 =        | 3000           | Convalida il risultato.                                                                                                    |

Nota: nel menu Math (Matematica), *PI* non esegue calcoli, ma sostituisce il numero corrente con *PI*. È possibile iniziare l'esecuzione di un'operazione, utilizzare il menu Math (Matematica) per eseguire una funzione e continuare il calcolo con l'operazione originale senza perdere il proprio lavoro.

## Funzioni a due cifre:

Oltre a + - × ÷, le tre ulteriori funzioni a due cifre accessibili dalla tastiera sono le seguenti:

- Y<sup>x</sup>
- nCr
- nPr

 $Y^X$  è la funzione di potenza; *nCr* è il numero di combinazioni di elementi, *r*, fra *n* e *nPr* è il numero di permutazioni di elementi, *r*, fra *n*.

```
nCr=n!/(r!(n-r)!)
nPr=n!/(n-r)!
```

Eseguire i calcoli con tali funzioni come se venissero eseguiti con (+) (-)  $(\div)$  e  $(\times)$ , ma premere per accedere al tasto della funzione secondaria. Ad esempio, per calcolare 15<sup>3</sup>:

- 1. Premere 15.
- 2. Premere  $y^x$ .
3. Premere 3 =. I risultati sono mostrati nella figura 2-3.

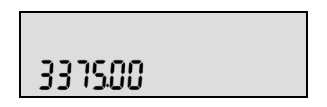

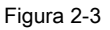

| Nella modalità RPN, immettere per primi i numeri, seguiti da   | INPUT            | , quindi   |
|----------------------------------------------------------------|------------------|------------|
| premere il tasto funzione. Ad esempio, per la funzione di pote | enza del         | ll'esempio |
| precedente, in RPN premere: 1 5 INPUT 3                        | y <sup>x</sup> . |            |

### Memorizzazione e richiamo dei numeri

EURO dispone di dieci memorie utilizzabili per i calcoli. Tali memorie sono numerate da 0 a 9. Per memorizzare i numeri, premere 500; per richiamarli, premere  $\mathbb{R}^{\mathbb{CL}}$ . È possibile utilizzare le funzioni di memorizzazione e richiamo per tali memorie ogni volta che viene visualizzato o si desidera immettere un numero. Per memorizzare un numero in una memoria:

- 1. Immettere un numero, x.
- 2. Premere sto

- Quando STO viene visualizzato sulla riga superiore, immettere un numero, da 0 a 9, per identificare il numero del registro di memoria in cui memorizzare x.
- Per richiamare un numero, premere RCL. Quando RCL è visualizzato nella riga superiore, immettere il numero della memoria utilizzata.

| È anche possibile seguire operazioni con i numeri memorizzati. Ad esempio, |
|----------------------------------------------------------------------------|
| premere 5 5 2 per memorizzare 5 nella memoria 2. Per                       |
| aggiungere 12 al valore della memoria 2, premere 1 2 50 + 2.               |
| Successivamente, durante un calcolo, è possibile premere RCL 2 per         |
| richiamare la memoria 2. Il valore corrente è 17, (5 +12). Nelle memorie   |
| è possibile effettuare le operazioni matematiche                           |

### Richiamo dei numeri memorizzati

| In RPN, digitando 1 2 RcL + 2 = si aggiunge il valore della                                              | э  |
|----------------------------------------------------------------------------------------------------|----|
| memoria 2 a 12, ma non si modifica il valore memorizzato nella memoria 2<br>È anche possibile utilizzare | 2. |

Nella modalità Algebraic (Algebrica) e Chain (Concatenata), premere  $\begin{bmatrix} 1 \\ 2 \end{bmatrix} + \begin{bmatrix} RCL \\ 2 \end{bmatrix} = \end{bmatrix}$ .

## Arrotondamento dei numeri

20b esegue tutti i calcoli a livello interno con una precisione a 15 cifre e arrotonda a 12 cifre quando restituisce i risultati.

Quando è visualizzato, un numero viene arrotondato al numero di cifre dopo la virgola decimale impostato con la voce *FIX=* del menu Mode (Modo). L'impostazione predefinita è due cifre dopo la virgola decimale. Per ulteriori informazioni, vedere la sezione *Menu Mode* (Modo)*: impostazione delle preferenze.* 

Nota: l'impostazione *FIX=* incide solo sulla visualizzazione e non sui numeri effettivi.

# Percentuali semplici

Nelle modalità Algebraic (Algebrica) o Chain (Concatenata), premendo si divide un numero per 100. Ad esempio, premendo 2 5 % si ottiene 0.25. Per trovare la percentuale di un dato numero, immettere il numero e moltiplicarlo per la percentuale desiderata, seguito da | = | per ottenere il risultato. Ad esempio, per calcolare il 25% di 200, premere 2 0 2 5 % = per ottenere il risultato 50. 0 × Per aggiungere o sottrarre la percentuale di un dato numero, immettere il primo numero seguito da | + | o | - | la percentuale, quindi | <sup>%</sup> ]. Se lo si desidera, concludere il calcolo con | = |. Ad esempio, per aggiungere il 10% a 50, premere 5 0 1 0 % = per ottenere il risultato 55. Nella modalità RPN, il tasto | <sup>%</sup> | calcola la percentuale *x* del numero a livello due,

quando x è il numero a livello uno della sequenza. Non modifica il numero a livello due della sequenza, consentendo di eseguire un'addizione o una sottrazione dopo avere premuto (\*) per aggiungere o sottrarre x (\*) dal numero.

Ad esempio, 2 0 0 INPUT 2 5 % restituisce *50*, ma *200* è ancora a livello due della sequenza e premendo – si ottiene *150* o 200-25%, con l'annunciatore (-) visualizzato nella riga superiore.

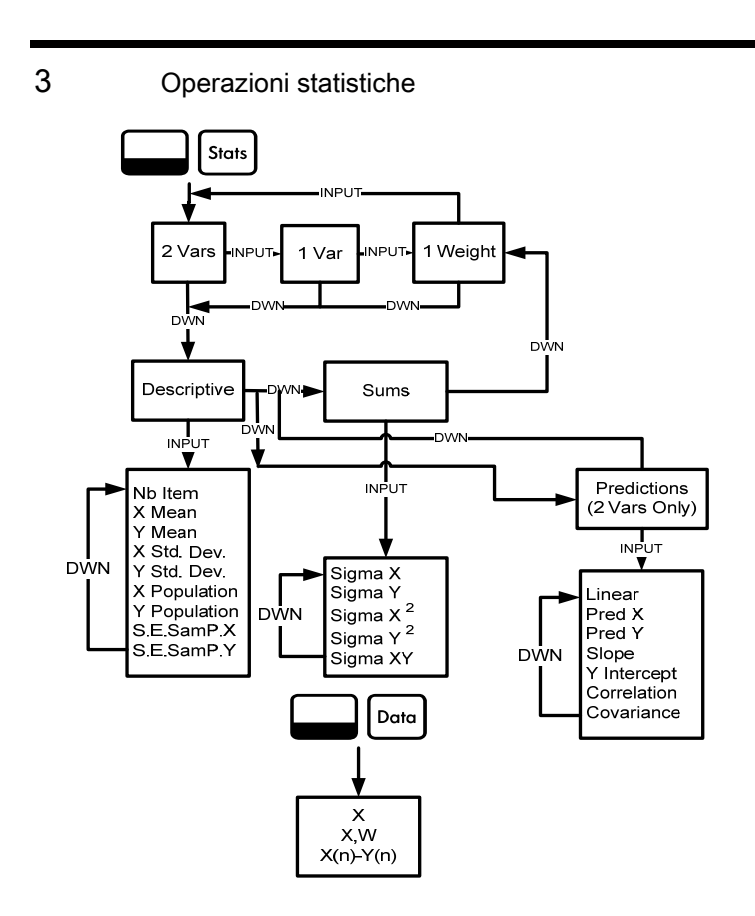

Figura 3-1 La mappa dei menu Data (Dati) e Statistics (Statistiche)

Le operazioni statistiche richiedono l'utilizzo di due tasti funzione secondari: Doto e Stors. Vedere la figura 3-1 per informazioni sulla navigazione nei menu.

Premere bar a per aprire il menu Data (Dati). In questo menu, immettere un elenco di valori x per le statistiche a variabile singola, un elenco di coppie, (x, w) per le statistiche pesate a variabile singola oppure un elenco di coppie di valori (x, y) per le statistiche a due variabili. Per immettere i dati, digitare un numero e premere <code>INPUT</code>.

Premere stormere idati. Se si tenta di aprire il menu Statistics (Statistiche) prima di immettere i dati, si verrà reindirizzati al menu Data (Dati). Quando si apre il menu, viene visualizzato *2 Vars* (2 var). Premere ripetutamente per scorrere le voci di menu, *2 Vars* (2 var), *1 Var* e (1 Weight) (1 pesata). Premere viguando è visualizzata una voce per accedere al primo sottomenu. Per tornare al menu principale, premere .

| Per ripristinare i menu Data (Dati) e Stats (Statistiche), premere     | ]. Quando |
|------------------------------------------------------------------------|-----------|
| viene visualizzato il messaggio, Stats=, confermare la scelta premendo | INPUT     |

Il primo sottomenu include le seguenti voci: *Descriptions* (Descrizioni), *Predictions* (Predizioni) (solo menu *2 Vars*) e *Sums* (Somme). Premere ripetutamente o v per scorrere le voci. Quando è visualizzata una voce, premere INPUT per accedere al primo sottomenu. Premere ripetutamente o v per visualizzare i risultati. Nota: nelle voci relative a una variabile e una pesata, non sono disponibili voci per *y*. Per un esempio dell'utilizzo del menu Stats (Statistiche), vedere le tabelle 3-1 e 3-2. L'esempio viene mostrato con RPN come modalità attiva.

Le vendite degli ultimi cinque mesi sono rappresentati dalle coppie di valori mostrate di seguito, con il numero del mese come *x* e i valori delle vendite come *y*. Immettere tali valori nel menu Data (Dati). Con il menu Stats (Statistiche) per *Predictions* (Predizioni), prevedere le vendite del settimo mese. Quale è la pendenza e l'intersezione y della riga di regressione lineare? Quale è la somma di tutti i valori y?

| Mese | Valori delle vendite |
|------|----------------------|
| 1    | 150                  |
| 2    | 165                  |
| 3    | 160                  |
| 4    | 175                  |
| 5    | 170                  |

Tabella 3-1 Mesi e valori delle vendite

| Tasti                  | Display         | Descrizione                                                                            |
|------------------------|-----------------|----------------------------------------------------------------------------------------|
| Data                   | X(1) =          | Apre il menu Data (Dati)<br>iniziando con il valore corrente<br>di X(1).               |
| 1 INPUT 1<br>5 0 INPUT | X(2) •<br>000   | Immette i valori correnti di X(1)<br>e Y(1). Visualizza il valore<br>corrente di X(2). |
| 2 INPUT 1<br>6 5 INPUT | X(3)<br>000     | Immette i valori correnti di X(2)<br>e Y(2). Visualizza il valore<br>corrente di X(3). |
| 3 INPUT 1<br>6 0 INPUT | X(4) • •<br>000 | Immette i valori correnti di X(3)<br>e Y(3). Visualizza il valore<br>corrente di X(4). |
| 4 INPUT 1<br>7 5 INPUT | ×(5)<br>000     | Immette i valori correnti di X(4)<br>e Y(4). Visualizza il valore<br>corrente di X(5). |
| 5 INPUT 1<br>7 0 INPUT | X(6)<br>200     | Immette i valori correnti di X(5)<br>e Y(5). Visualizza il valore<br>corrente di X(6). |

Tabella 3-2 Esempi del menu Statistics (Statistiche)

| Tasti      | Display               | Descrizione                                                                        |
|------------|-----------------------|------------------------------------------------------------------------------------|
| Stats      | 2 Vars ".             | Apre il menu Stats<br>(Statistiche).                                               |
| •          | Descriptiu 🦈 "        | Apre il sottomenu Descriptive<br>(Descrittivo).                                    |
|            | ⊽ Mean =<br>18400     | Visualizza il valore corrente<br>della media y.                                    |
| Stats T    | Linear -              | Apre il menu Predictions<br>(Predizioni) iniziando con<br><i>Linear</i> (Lineare). |
| •          | Pred X = ""-<br>000   | Scorre fino al valore corrente di<br>Prediction X (Predizione X).                  |
| 7 INPUT    | Pred X                | Immette il valore corrente di<br>Prediction X (Predizione X)<br>(mese).            |
| <b>v</b> = | Pred Y = 71.<br>18400 | Calcola il valore Y previsto<br>(vendite).                                         |

Tabella 3-2 Esempi del menu Statistics (Statistiche)

| Tasti | Display             | Descrizione                                                                                                    |
|-------|---------------------|----------------------------------------------------------------------------------------------------|
| •     | Slope<br>SOO        | Visualizza il valore corrente<br>della pendenza.                                                                  |
| •     | Y Interc:=<br>YYSOO | Visualizza il valore corrente<br>dell'intersezione y.                                                             |
| •     | Correlati= -<br>082 | Visualizza il valore corrente di<br>Correlation (Correlazione).                                                   |
|       | ΣΥ<br>82000         | Apre il sottomenu Sums<br>(Somme). Visualizza il valore<br>corrente della somma di tutti<br>i valori Y (Sigma Y). |

Tabella 3-2 Esempi del menu Statistics (Statistiche)

# 4 Tempo Valore del denaro

Gli esempi delle sezioni seguenti sono calcolati con le impostazioni predefinite delle preferenze del menu Mode (Modo), se non indicato altrimenti. Per ulteriori informazioni sulle funzioni di base e sull'impostazione delle preferenze, vedere il *Capitolo 1, Funzioni base*.

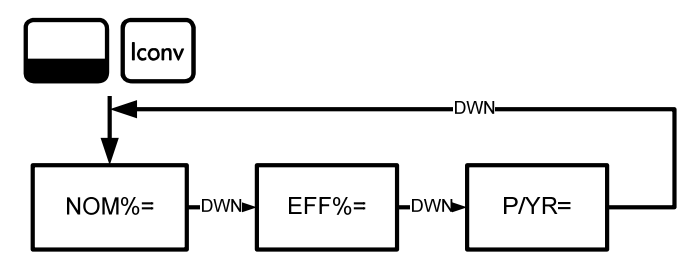

Figura 4-1 Mappa del menu Interest Conversion (Conversione interessi)

# Menu Interest Conversion (Conversione interessi)

Per aprire il menu Interest Conversion (Conversione interessi) (Iconv), premere

Per ripristinare le impostazioni predefinite delle variabili premere keset da un punto qualsiasi del menu. Quando viene visualizzato *Iconv*, premere ripristinare oppure or annullare. Per uscire dal menu, premere nuovamente ovvct. Vedere la figura 4-1. La tabella 4-1 descrive le voci del menu Iconv.

| Tabella 4-1 | Voci del menu | Interest | Conversion | (Conversione interessi) |  |
|-------------|---------------|----------|------------|-------------------------|--|
|-------------|---------------|----------|------------|-------------------------|--|

| Voce  | Descrizione                                                                                                |
|-------|----------------------------------------------------------------------------------------------------|
| Nom%= | Il tasso di interesse annuale specificato composto periodicamente, ad esempio il 18% composto mensilmente. |
| Eff%= | Il tasso, che composto una sola volta (annualmente) produce<br>lo stesso valore finale del tasso nominale. |
| P/YR= | Pagamenti o periodi di composizione all'anno. Il valore predefinito è <i>12</i> .                          |

Con il menu Iconv, trovare il tasso effettivo di un tasso nominale del 36,5% composto quotidianamente. Vedere la figura 3-1 per informazioni sulla navigazione nei menu. Questo esempio viene calcolato con RPN come modalità attiva. Vedere la tabella 4-2.

| Tasti            | Display              | Descrizione                                                                                                    |
|------------------|----------------------|----------------------------------------------------------------------------------------------------|
| Iconv            | Nom. % = """<br>000  | Apre il menu Iconv, iniziando con il<br>valore corrente del tasso percentuale<br>nominale.                                                                                                    |
| 3 6 ·<br>5 INPUT | Nom. % = """<br>3850 | Immette <i>36,5</i> come tasso percentuale nominale corrente.                                                                                                    |
|                  | PZYB = """-<br>1200  | Scorre ai pagamenti all'anno, <i>P/YR</i> .<br>Il valore predefinito è <i>12</i> .                                                                                                    |
| 3 6 5<br>INPUT   | P/YR = ""-<br>36500  | Immette <i>365</i> come valore corrente del<br>numero dei periodi di composizione<br>o dei pagamenti all'anno.                                                                                            |
| <b>•</b> =       | EFF. 2 = ""-<br>4403 | Scorre fino alla variabile del tasso<br>effettivo, <i>Eff%=</i> . Restituisce il tasso<br>effettivo. Un tasso nominale del 36,5%<br>composto quotidianamente equivale<br>a un tasso effettivo del 44,03%. |

#### Tabella 4-2 Esempio di conversione del tasso di interessi

## Tasti TVM e immissione dei valori

Per un elenco dei tasti utilizzati per i problemi di TVM e le relative descrizioni, vedere la tabella 4-3.

Per ripristinare le impostazioni predefinite delle variabili TVM, premere Reset con qualsiasi variabile TVM visualizzata. Quando viene visualizzato *TVM*,

premere NPUT. Quando viene visualizzato *TV/M Reset* (Ripristino TVM), premere OPUT oppure OVCE.

Per immettere i dati correnti, immettere un numero seguito dal tasto TVM relativo alla voce desiderata. Per calcolare un valore sconosciuto, immettere tutti i valori noti e premere il tasto relativo alla voce da risolvere. Per un esempio TVM, vedere la tabella 4-4.

| Tasti | Descrizione                                                                     |
|-------|---------------------------------------------------------------------------------|
| N     | Memorizza o calcola il numero di pagamenti o dei periodi di composizione (N).   |
| xP/YR | Moltiplica un valore per il numero di pagamenti all'anno e lo memorizza come N. |
| I/YR  | Memorizza o calcola il tasso di interesse annuale nominale come percentuale.    |

|  | Tab | ella | 4-3 | Tasti | TVM |
|--|-----|------|-----|-------|-----|
|--|-----|------|-----|-------|-----|

#### Tabella 4-3 Tasti TVM

| Tasti | Descrizione                                                                                                    |
|-------|----------------------------------------------------------------------------------------------------|
| PV    | Memorizza o calcola il valore attuale (PV). Per chi chiede<br>o concede un mutuo, PV è l'importo del mutuo. Per un<br>investitore, PV è l'investimento iniziale. PV avviene sempre<br>all'inizio del primo periodo. |
| PMT   | Memorizza o calcola l'importo in dollari di ciascun<br>pagamento periodico (PMT). I pagamenti possono avvenire<br>all'inizio o alla fine di ciascun periodo di composizione.                                        |
| P/YR  | Memorizza o calcola il numero di pagamenti o dei periodi di composizione all'anno.                                                                                                    |
| FV    | Memorizza o calcola il valore futuro (FV), un flusso di cassa<br>finale. FV avviene sempre alla fine dell'ultimo periodo di<br>composizione.                                                                        |
| Beg   | Imposta la modalità Begin (Inizio) (Beg). I pagamenti avvengono all'inizio di ciascun periodo di composizione.                                                                                                    |
| End   | Imposta la modalità End (Fine) (End). I pagamenti<br>avvengono alla fine di ciascun periodo di composizione.                                                                                                    |

Si accende un mutuo di \$140.000,00 presso un istituto di credito per 30 anni (360 mesi) con un interesse annuale del 6,5%, composto a livello mensile. Quale è la rata mensile dovuto all'istituto di credito? Nota: al termine dei 30 anni, si prevede di avere un saldo zero (FV=0). L'esempio della tabella 4-4 viene mostrato con RPN come modalità attiva.

| Tasti         | Display            | Descrizione                                                                                                    |
|---------------|--------------------|----------------------------------------------------------------------------------------------------|
| 1 2 P/YR      | P/Y =              | Immette <i>12</i> come valore corrente del<br>numero dei pagamenti o dei periodi di<br>composizione.                                               |
| 360<br>N      | N =<br>36000       | Immette <i>360</i> come valore corrente del numero di pagamenti per 30 anni.                                                                       |
| 6 • 5<br>I/YR | I/YR =<br>650      | Immette <i>6,5</i> come valore corrente<br>della percentuale del tasso di<br>interesse annuale.                                                    |
| 1400<br>00PV  | PV = -<br>14000000 | Immette il valore attuale del mutuo<br>al momento del primo pagamento.<br>Questo valore è positivo (+) poiché<br>si tratta del denaro accreditato. |

Tabella 4-4 Esempio TVM

Tabella 4-4 Esempio TVM

| Tasti | Display | Descrizione                                                                                                |
|-------|---------|----------------------------------------------------------------------------------------------------|
| 0 FV  | FV =    | Immette il valore futuro del mutuo<br>o il saldo residuo come <i>0</i> .                                   |
| ТМЧ   | PMT =   | Restituisce la rata mensile. Questo<br>valore è negativo (-) poiché si tratta<br>degli importi addebitati. |

### Ammortamento

Vedere la figura 4-2 della mappa del menu Amortization (Ammortamento) Nella tabella 4-5 sono indicati i tasti e le variabili del menu Amortization

(Ammortamento). Per aprire il menu, premere Amort. I calcoli del menu

Amortization (Ammortamento) si basano sui valori memorizzati nei seguenti tasti

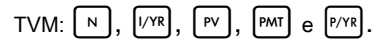

Per immettere i dati correnti dei tasti TVM, immettere un numero seguito dal tasto relativo alla voce desiderata.

Per ripristinare le impostazioni predefinite delle variabili premere **da** un punto gualsiasi del menu **Amor**. Quando viene visualizzato *TVM*, premere

INPUT

. Quando viene visualizzato TVM Reset (Ripristino TVM), premere

 Per un esempio di ammortamento, vedere la tabella 4-6.

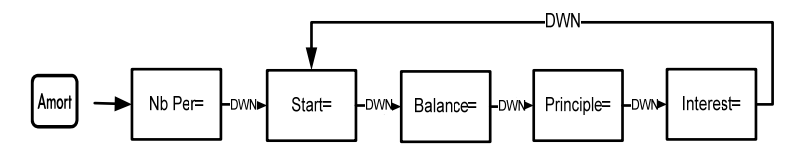

Figura 4-2 La mappa del menu Amortization (Ammortamento)

| Tabella 4-5 | Voci del | menu Amortization | (Ammortamento) |
|-------------|----------|-------------------|----------------|
|-------------|----------|-------------------|----------------|

| Voce di menu/tasto | Descrizione                                                                                                    |
|--------------------|----------------------------------------------------------------------------------------------------|
| Amort              | Apre il menu Amortization (Ammortamento) (amrt)<br>iniziando con<br><i>Nb Per=</i> .                                                                                          |
| Nb Per=            | Numero di periodi da raggruppare nel calcolo<br>dell'ammortamento. Il valore predefinito è il numero di<br>pagamenti all'anno definito dal tasto P/VR.                        |
| Start=             | Periodo di inizio dell'ammortamento. Il valore<br>predefinito è <i>1</i> . Per ammortizzare il 2° anno, immettere<br><i>13</i> (il secondo anno inizia con il 13° pagamento). |
| Balance=           | Il saldo del mutuo al termine del periodo di<br>ammortamento assegnato.                                                                                                    |

| Voce di menu/tasto | Descrizione                                                                                     |
|--------------------|-------------------------------------------------------------------------------------------------|
| Principle=         | Importo del pagamento del mutuo applicato al termine del periodo ammortizzato.                  |
| Interest=          | Importo del pagamento del mutuo applicato<br>all'interesse al termine del periodo ammortizzato. |

#### Tabella 4-5 Voci del menu Amortization (Ammortamento)

Immettere i valori dei tasti TVM utilizzando l'esempio seguente. Premere

Si accende un mutuo di \$140.000,00 presso un istituto di credito per 360 mesi con un interesse annuale del 10%. Creare un piano di ammortamento per il mutuo. Qual è l'interesse pagato nel primo anno? Qual è il saldo del mutuo dopo il primo anno? Vedere la tabella 4-6. L'esempio di seguito viene mostrato con RPN come modalità attiva.

| Tasti             | Display             | Descrizione                                                                                                    |
|-------------------|---------------------|----------------------------------------------------------------------------------------------------|
| 1 2 P/YR          | P/Y =<br>1200       | Immette il valore corrente dei pagamenti per anno <i>12.</i>                                                                       |
| 30<br>xP/YR       | N =<br>36000        | Immette <i>360</i> (12 pagamenti all'anno per<br>30 anni) come valore corrente del numero<br>di pagamenti per il mutuo di 30 anni. |
| 1 0 l/YR          | I/YR =<br>1000      | Immette 10 come percentuale corrente del tasso di interesse annuale.                                                               |
| 1 4 0 0<br>0 0 PV | PV =                | Immette il valore attuale del mutuo al momento del primo pagamento.                                                                |
| 0 FV              | FV =<br>000         | Immette il valore futuro del mutuo o il saldo residuo come $\theta$ (saldo zero).                                                  |
| PMT               |                     | Restituisce il risultato della rata mensile.                                                                                       |
| Amort             | Nb Per = ""<br>1200 | Mostra il periodo corrente<br>dell'ammortamento, in mesi. Il valore<br>predefinito è <i>12</i> .                                   |

Tabella 4-6 Esempio di ammortamento

| Tasti | Display                  | Descrizione                                                                                                    |
|-------|--------------------------|----------------------------------------------------------------------------------------------------|
| •     | Start = ‴…<br>100        | Mostra il numero della rata iniziale nel primo periodo da ammortizzare.                                                                                             |
| •     | Balance =<br>13922 (11   | Mostra il saldo corrente dopo il primo anno.                                                                                                    |
| •     | PrinciPal =<br>- 11823   | Mostra l'importo corrente del principio<br>applicato al mutuo per il primo anno.                                                                                    |
| •     | Interest = …<br>-/396497 | Mostra l'importo dell'interesse pagato sul<br>mutuo per il primo anno. L'importo delle<br>rate applicato all'interesse per il primo<br>anno è di circa \$14.000,00. |
| •     | Start = ""<br>1300       | Mostra il primo pagamento del periodo<br>successivo da ammortizzare (il secondo<br>anno).                                                                           |

Tabella 4-6 Esempio di ammortamento

Tempo Valore del denaro

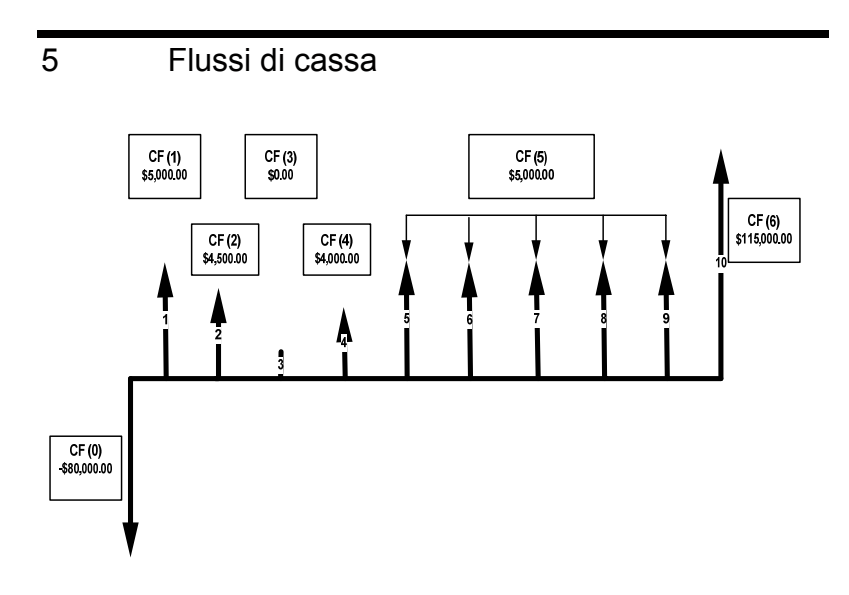

Figura 5-1 Diagramma di un flusso di cassa

Un elenco di flussi di cassa è costituito da una serie di coppie numerate, CF(n) e #CF(n), in cui n è l'indice dell'elenco del flusso di cassa. Ciascuna coppia rappresenta un singolo flusso di cassa.

*CF(n)* rappresenta il valore monetario del flusso di cassa; *#CF(n)* è invece il numero di occorrenze consecutive di tale flusso. Per impostazione predefinita, *#CF(n)* è uguale a 1, perché in genere i flussi di cassa si verificano un'unica volta. Tuttavia, nei casi in cui un flusso di cassa si ripete più volte in un elenco, l'uso di *#CF(n)* consente di risparmiare tempo e spazio in memoria rispetto all'immissione ripetuta dello stesso flusso di cassa.

Per immettere un elenco di flussi di cassa, premere curi per aprire il menu dei flussi di cassa.

Per ciascuna voce, immettere il flusso di cassa seguito da ;; quindi immettere il numero di occorrenze seguito da .;

Se un flusso di cassa si verifica una sola volta, non sarà necessario digitare

 Imput
 . Dato che 1 è il valore predefinito, sarà sufficiente premere imput

 .
 .

Per ripristinare i valori predefiniti di un elenco di flussi di cassa, premere e ripristinare i valori predefiniti di un elenco di flussi di cassa, premere e reservente con qualsiasi flusso visualizzato. Viene visualizzato il numero di flussi di cassa dell'elenco, insieme a *Cash Flow=* (Flusso di cassa=). Quando viene visualizzato questo messaggio, premere visualizzato. Verrà richiesto di confermare la scelta Premere visualizzato per confermare, quindi overe per tornare all'elenco dei flussi di cassa oppure premere direttamente origi per annullare l'operazione. Premendo ancora overe dopo l'annullamento del comando di ripristino, si torna all'elenco dei flussi di cassa.

Nella tabella 5-1 sono elencati i tasti utilizzati per le operazioni relative ai flussi di cassa. Per un esempio di flusso di cassa, vedere la tabella 5-2.

| Tasto   | Descrizione                                                                                                    |
|---------|----------------------------------------------------------------------------------------------------|
| CshFl   | Apre l'elenco dei flussi di cassa.                                                                                                    |
| INPUT   | Immette i valori correnti su variabili nell'elenco dei flussi<br>di cassa e nei menu NPV (Valore netto attuale) e IRR<br>(Tasso interno di rendimento). |
|         | Per scorrere l'elenco verso l'alto o il basso.                                                                                                    |
| INS     | Inserisce i flussi di cassa in un elenco.                                                                                                    |
| DEL     | Rimuove i flussi di cassa da un elenco.                                                                                                    |
| IRR NPV | Apre i menu NPV (Valore netto attuale) e IRR<br>(Tasso interno di rendimento).                                                                          |

Tabella 5-1 Tasti per i flussi di cassa

A seguito di un investimento iniziale di \$80.000,00, si prevede il seguente ritorno, spalmato nei cinque anni successivi: flusso di cassa 1, \$5.000,00, flusso di cassa 2, \$4.500,00, flusso di cassa 3, \$0,00, flusso di cassa 4, \$4.000,00, flusso di cassa 5, \$5.000,00, 5 volte, flusso di cassa 6, \$115.000,00.

Con queste informazioni, calcolare il totale dei flussi di cassa e il tasso interno di rendimento (IRR) dell'investimento. Calcolare il valore netto attuale (NPV) e il valore netto futuro (NFV), presumendo in tasso di interesse annuale del 10%.

Vedere la figura 5-1 e la tabella 5-2. L'esempio di seguito viene mostrato con RPN come modalità attiva.

| Tasti        | Display             | Descrizione                                                                                                    |
|--------------|---------------------|----------------------------------------------------------------------------------------------------|
| CshFl        | CF(0) = ""<br>000   | Apre l'elenco dei flussi di cassa,<br>iniziando con il valore corrente<br>del flusso iniziale, <i>CF(0)</i> .                    |
| 8000<br>0+/- | CF(0)               | Immette <i>-80000</i> come valore del flusso di cassa iniziale. Nota: il segno dell'uscita è negativo.                           |
| INPUT        | #CF(0) = ‴ …<br>100 | Immette il valore corrente<br>di <i>-80000</i> per CF(0). Mostra<br>il valore corrente, <i>1</i> , per la<br>frequenza di CF(0). |
| INPUT        | CF(1) = ""<br>000   | Immette il valore corrente di<br>1 per la frequenza di CF(0).<br>Mostra il valore corrente<br>di CF(1).                          |
| 5000         | CF(1)               | Immette <i>5000</i> come valore di CF(1).                                                                                        |

| Tabella 5-2 Esempio di flusso di |
|----------------------------------|
|----------------------------------|

| Tasti   | Display            | Descrizione                                                                                                    |
|---------|--------------------|----------------------------------------------------------------------------------------------------|
| INPUT   | #CF(1) = ""<br>400 | Immette il valore corrente di<br>CF(1) come <i>5000</i> . Mostra il<br>valore corrente, <i>1</i> , per la<br>frequenza di CF(1). |
| INPUT   | CF(2) = ""<br>000  | Immette il valore corrente di<br><i>1</i> per la frequenza di CF(1).<br>Mostra il valore corrente<br>di CF(2).                   |
| 4 5 0 0 | CF(2)              | Immette <i>4500</i> come valore di CF(2).                                                                                        |
| INPUT   | #CF(2) = ""<br>100 | Immette il valore corrente di<br>CF(2) come <i>4500</i> . Mostra il<br>valore corrente, <i>1</i> , per la<br>frequenza di CF(2). |
| INPUT   | CF(3) = "<br>000   | Immette il valore corrente di <i>1</i><br>per la frequenza di CF(2). Mostra<br>il valore corrente di CF(3).                      |

Tabella 5-2 Esempio di flusso di cassa

| Tasti | Display              | Descrizione                                                                                                    |
|-------|----------------------|----------------------------------------------------------------------------------------------------|
| INPUT | #CF(3) = "" …<br>400 | Immette il valore corrente di<br>CF(3) come <i>0</i> . Mostra il valore<br>corrente, <i>1</i> , per la frequenza<br>di CF(3).    |
| INPUT | CF(4) = ""<br>000    | Immette il valore corrente di <i>1</i><br>per la frequenza di CF(3). Mostra<br>il valore corrente di CF(4).                      |
| 4000  | CF(4)                | Immette <i>4000</i> come valore di CF(4).                                                                                        |
| INPUT | #CF(4) = ""<br>100   | Immette il valore corrente di<br>CF(4) come <i>4000</i> . Mostra il<br>valore corrente, <i>1</i> , per la<br>frequenza di CF(4). |
| INPUT | CF(5) = "<br>000     | Immette il valore corrente di <i>1</i><br>per la frequenza di CF(4). Mostra<br>il valore corrente di CF(5).                      |
| 5000  | CF(5)                | Immette <i>5000</i> come valore di CF(5).                                                                                        |

Tabella 5-2 Esempio di flusso di cassa

| Tasti | Display            | Descrizione                                                                                                    |
|-------|--------------------|----------------------------------------------------------------------------------------------------|
| INPUT | #CF(5) = ""<br>100 | Assegna il valore corrente di<br>CF(5) come <i>5000</i> . Mostra il<br>valore corrente, <i>1</i> , per la<br>frequenza di CF(5).   |
| 5     | #CF(5)             | Immette <i>5</i> come valore corrente per la frequenza di CF(5).                                                                   |
| INPUT | CF(6) = ""<br>000  | Immette il valore corrente di <i>5</i><br>per la frequenza di CF(5). Mostra<br>il valore corrente di CF(6).                        |
|       | CF(6)              | Immette <i>115000</i> come valore di CF(6).                                                                                        |
| INPUT | #CF(6) - ""<br>100 | Immette il valore corrente di<br>CF(6) come <i>115000</i> . Mostra il<br>valore corrente, <i>1</i> , per la<br>frequenza di CF(6). |
| INPUT | CF(7) = "<br>000   | Immette il valore corrente di<br><i>1</i> per la frequenza di CF(6).<br>Termina l'elenco.                                          |

Tabella 5-2 Esempio di flusso di cassa

## Analisi dei flussi di cassa

Le funzioni utilizzate per l'analisi dei flussi di cassa si trovano nei menu NPV NPV e IRR R. Premendo R o PV prima di immettere i flussi di cassa, si viene reindirizzati al menu dei flussi di cassa, per l'immissione dei valori all'interno dell'elenco. Nella figura 5-2 sono mostrate le mappe dei menu IRR e NPV. La tabella 5-3 descrive le voci di tali menu.

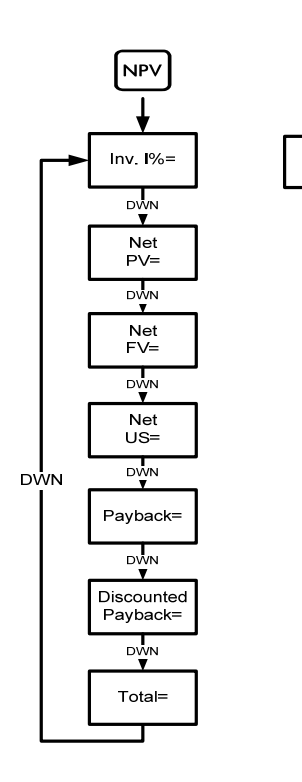

Figura 5-2 Mappa dei menu NPV e IRR

IRR

IRR%=

Tabella 5-3 Voci dei menu NPV e IRR

| Voce                | Descrizione                                                                                                    |
|---------------------|----------------------------------------------------------------------------------------------------|
| Inv. 1%=            | Investimento o tasso di sconto. Immettere<br>l'investimento o il tasso di sconto per il flusso di cassa,<br>seguito da rett.                                                                   |
| Net PV=             | Valore netto attuale. Restituisce il valore dei flussi di cassa al momento del flusso iniziale, scontando i flussi di cassa futuri del valore impostato in <i>Inv. 1%</i> .                    |
| Net FV=             | Valore netto futuro. Restituisce il valore dei flussi di cassa al momento del flusso finale, scontando i flussi di cassa precedenti del valore impostato in <i>Inv. 1%.</i>                    |
| Net US=             | Serie uniforme netta. Il pagamento periodico di un<br>flusso di cassa regolare del valore corrente pari<br>all'elenco dei flussi di cassa.                                                     |
| Payback=            | Recupero. Il numero di periodi necessari per<br>recuperare il valore dell'investimento.                                                                                                    |
| Discounted Payback= | Recupero scontato. Il numero di periodi necessari<br>per recuperare il valore dell'investimento se i flussi di<br>cassa vengono scontati utilizzando il valore<br>impostato in <i>Inv. 1%.</i> |

Tabella 5-3 Voci dei menu NPV e IRR

| Voce       | Descrizione                                                                                                    |
|------------|----------------------------------------------------------------------------------------------------|
| Total=     | Totale. La somma di tutti i flussi di cassa equivalenti<br>al valore netto attuale se Inv. 1% è <i>0</i> .                                   |
| IRR //RR%= | Tasso interno di rendimento. Rappresenta il tasso di sconto per il flusso di cassa che restituisce un valore netto attuale pari a <i>0</i> . |

| Vedere la tabella 5-4 per un esempio delle funzioni NPV e IRR che utilizzano   |
|--------------------------------------------------------------------------------|
| l'esempio di flusso di cassa riportato nella tabella 5-2. Premere NPV e IR per |
| aprire i menu. In Inv. 1%, immettere un numero seguito da INPUT. Per scorrere  |
| fra i menu, premere ripetutamente 🔺 o 💌. L'esempio di seguito viene            |
| mostrato con RPN come modalità attiva.                                         |

#### Tabella 5-4 Esempio delle funzioni NPV e IRR

| Tasti   | Display                  | Descrizione                                                          |
|---------|--------------------------|----------------------------------------------------------------------|
| NPV     | Inv. I% = ""<br>000      | Apre il menu NPV iniziando con il valore corrente di <i>Inv. 1%.</i> |
| 5 INPUT | Inv. I% = ""<br>1050     | Immette <i>10,5</i> come valore corrente di<br>Inv. I%.              |
| •       | Net PV = …<br>- 14 18280 | Scorre fino al valore corrente di NPV.                               |

| Tasti | Display                | Descrizione                                                         |
|-------|------------------------|---------------------------------------------------------------------|
| •     | Net FV =<br>-3849326   | Scorre fino al valore corrente di NFV.                              |
| •     | Net US =' …<br>-235799 | Scorre fino al valore corrente di Net US<br>(Serie uniforme netta). |
| •     | Payback =<br>936       | Scorre fino al valore corrente di<br>Payback (Recupero).            |
| ••    | Total = …<br>7350000   | Scorre fino al valore corrente del totale<br>dei flussi di cassa.   |
| IRR   | IBB% = …<br>790        | Torna al valore corrente di IRR.                                    |

Tabella 5-4 Esempio delle funzioni NPV e IRR

## Modifica dei flussi di cassa

| Nell'elenco dei flussi di cassa è possibile visualizzare e modificare i valori correnti |
|-----------------------------------------------------------------------------------------|
| di uno o più flussi specifici. Premere ripetutamente 🔺 o 💌 per scorrere                 |
| l'elenco. Per modificare una voce, digitare un nuovo numero e premere                   |
| mentre è visualizzato un flusso di cassa. Tornando all'esempio della tabella 5-2,       |
| per cambiare il valore corrente di CF(7) da 0 a 200, mentre CF(7)= è visualizzato,      |
| premere 2 0 0 e quindi INPUT.                                                           |
| È anche possibile modificare la frequenza di un flusso di cassa, utilizzando            |
| la stessa procedura mentre è visualizzata la frequenza, #CF(n) =. Premendo              |
| DEL mentre un flusso di cassa è visualizzato, si elimina tale flusso.                   |
| Premendo 🔲 🛤 si inserisce un flusso di cassa nell'elenco, prima del                     |
| flusso visualizzato.                                                                    |

Flussi di cassa
6

## Problemi commerciali

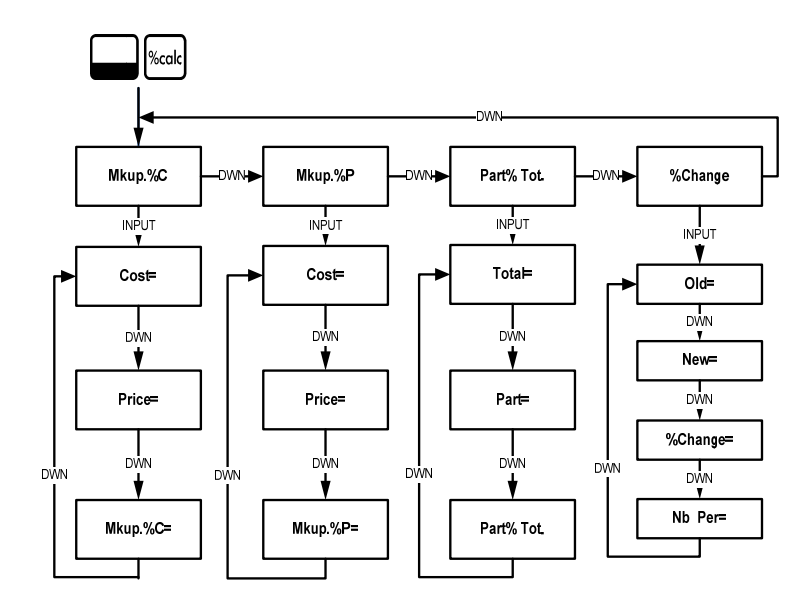

Figura 6-1 Mappa del menu %calc (Calcolo percentuale)

Per aprire il menu, premere Mkup. %C (Markup come percentuale del costo), Mkup. %P (Markup come percentuale del prezzo), %Change (Modifica percentuale) e Part%Tot. (Parte come percentuale del totale). Queste voci, consentono a loro volta di accedere ad alcuni sottomenu. Premere ripetutamente o v per scorrere fino alla

| voce desiderata. Quando è visualizzata una voce di menu, premere INPUT per    |
|-------------------------------------------------------------------------------|
| accedere al relativo sottomenu. Per immettere dati nei sottomenu, selezionare |
| la relativa voce di menu, inserire il numero e premere INPUT. Premere         |
| ▲ o ▼ per selezionare la voce di menu da risolvere e premere = per            |
| effettuare il calcolo.                                                        |

Per tornare alle voci di menu dal sottomenu, premere ON/CE.

Nota: per la risoluzione di problemi commerciali con 20b, il margine è basato sul prezzo, mentre il markup si basa sul costo.

| Per ripristinare le impostazioni predefinite delle voci di menu, premere    |
|-----------------------------------------------------------------------------|
| da un punto qualsiasi del menu %calc. Quando TV/Mè visualizzato, premere    |
| ● o ● per scorrere fino a <i>%Calc</i> e quindi premere NPUT. Premere       |
| owce per uscire dal menu. Per esempi di calcoli all'interno del menu %calc, |
| vedere le tabelle da 6-1 a 6-3. Gli esempi di seguito vengono mostrati con  |
| RPN come modalità attiva.                                                   |

 Trovare il markup di un articolo se il prezzo di costo è \$15,00 e il prezzo di vendita è \$22,00. Vedere la tabella 6-1.

| Tasti | Display           | Descrizione                                          |
|-------|-------------------|------------------------------------------------------|
| %calc | Mkup. // 🥌 "      | Apre il menu %calc iniziando con<br><i>Mkup.%C</i> . |
| INPUT | Cost = """<br>000 | Visualizza il valore corrente di <i>Cost=</i> .      |

#### Tabella 6-1 Esempio di markup

| I abella 6-1 Esemplo di markup | Tabella | 6-1 | Esempio | di | markup |
|--------------------------------|---------|-----|---------|----|--------|
|--------------------------------|---------|-----|---------|----|--------|

| Tasti     | Display                | Descrizione                                                                                                    |
|-----------|------------------------|----------------------------------------------------------------------------------------------------|
| 1 5 INPUT | Cost = """<br>(500     | Immette <i>15</i> come valore corrente per il costo.                                                           |
| •         | Price = """,<br>000    | Scorre fino a <i>Price=</i> e visualizza il valore corrente.                                                   |
| 2 2 INPUT | Price = """<br>2200    | Immette <i>22</i> come valore corrente per il prezzo.                                                          |
| •         | Mkup. 20 - """<br>888  | Scorre fino alla variabile <i>Mkup.%C</i> .<br>Notare il simbolo (=). Mostra il<br>valore corrente del markup. |
| =         | Mkup. 20 = """<br>4887 | Restituisce il risultato di <i>46,67</i> per il markup.                                                        |

2. Trovare la modifica percentuale fra 20 e 35 senza composizione.

| Tasti      | Display              | Descrizione                                                                               |
|------------|----------------------|-------------------------------------------------------------------------------------------|
| Calc %calc | MkuP. 20 ***         | Apre il menu %calc iniziando con<br><i>Mkup.%C</i> .                                      |
| •••        | "∕Chan9e "" "        | Scorre fino a <i>%Change</i><br>(Cambio%).                                                |
| INPUT      | 01d = ""'<br>000     | Visualizza il valore corrente di <i>Old=</i><br>(Vecchio=).                               |
| 2 0 INPUT  | 01d = """'<br>2000   | Immette <i>20</i> come valore corrente per <i>Old=</i> (Vecchio=).                        |
| •          | New = """'<br>000    | Visualizza il valore corrente di<br><i>New=</i> (Nuovo=).                                 |
| 3 5 INPUT  | New = """<br>3500    | Immette <i>35</i> come valore corrente<br>per <i>New=</i> (Nuovo=).                       |
| •          | %Chan9e = ""-<br>888 | Visualizza il valore corrente di<br><i>%Change=</i> (Cambio%=). Notare il<br>simbolo (=). |

 Tabella 6-2
 Esempio di modifica percentuale

#### Tabella 6-2 Esempio di modifica percentuale

| =       Chanse = """       Calcola il valore corrente di %Change= (Cambio%=). | Tasti | Display                 | Descrizione                                                  |
|-------------------------------------------------------------------------------|-------|-------------------------|--------------------------------------------------------------|
|                                                                               | =     | %Chan9e = *****<br>1500 | Calcola il valore corrente di<br><i>%Change=</i> (Cambio%=). |

3. Trovare il 30% di 80%

 Tabella 6-3
 Esempio di Part % of Total (Parte % del totale)

| Tasti     | Display              | Descrizione                                                               |
|-----------|----------------------|---------------------------------------------------------------------------|
| %calc     | Mkup. // 🏧 "         | Apre il menu %calc iniziando con <i>Mkup.%C</i> .                         |
| ••        | Part %To 🍧 "         | Scorre fino alla voce di menu<br><i>Part %Tot</i> . (Parte % del totale). |
| INPUT     | Total = ""'.<br>000  | Visualizza il valore corrente di<br><i>Total=</i> (Totale%=).             |
| 8 0 INPUT | Total = """.<br>8000 | Immette <i>80</i> come valore corrente di<br><i>Total=</i> (Totale=).     |
| •         | Part = ""<br>000     | Scorre fino al valore corrente di<br><i>Part=</i> (Parte=).               |

| Tasti     | Display                 | Descrizione                                                                                                    |
|-----------|-------------------------|----------------------------------------------------------------------------------------------------|
| 3 0 INPUT | Part = """<br>3000      | Immette <i>30</i> come valore corrente di<br><i>Part=</i> (Parte=).                                                   |
| •         | Part %To= ****<br>800   | Scorre fino al valore corrente di<br><i>Part % Tot.=</i> (Parte % del totale=).<br>Notare il simbolo (=).             |
| =         | Part ×To = ****<br>3150 | Calcola il valore corrente di <i>Part %</i><br><i>Tot.=</i> (Parte % del totale=).<br>30 corrisponde al 37,50% di 80. |

**Tabella 6-3** Esempio di Part % of Total (Parte % del totale)

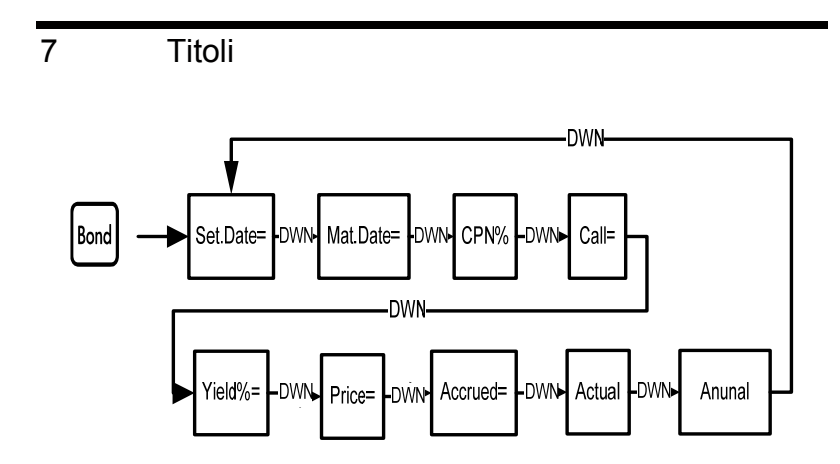

Figura 7-1 Mappa del menu Bond (Titoli)

Prima di accedere al menu Bond (Titoli), controllare quanto segue: verificare che la data sia impostata nel formato richiesto dall'operazione. L'impostazione predefinita è *mm.gg aaaa*, ma può essere cambiata in *gg.mm aaaa*. I giorni per i conteggi dei titoli (360/365) e la pianificazione annuale o semestrale del pagamento delle cedole possono essere impostati nel menu Mode (Modo) oppure nel menu Bond (Titoli). Per ulteriori informazioni sull'impostazione delle preferenze nel menu Mode (Modo) vedere la sezione *Menu Mode* (Modo) - *Impostazione delle preferenze*.

Premere Bond per aprire il menu Bond (Titoli).

Nella tabella 7-1 vengono elencate le voci del menu Bond (Titoli). Per un esempio di calcolo del prezzo e del rendimento tramite il menu Bond (Titoli), vedere la tabella 7-2.

| Variabile        | Descrizione                                                                                                    |
|------------------|----------------------------------------------------------------------------------------------------|
| Settlement Date= | Data del saldo. Mostra la data corrente del saldo nel formato <i>mm.ggaaaa</i> o gg. <i>mmaaaa</i> . Nota: solo immissione.                                                                                                   |
| Maturity Date=   | Data di maturazione o di esercizio. La data di esercizio<br>deve coincidere con la data di una cedola. Mostra la data<br>corrente di maturazione nel formato <i>mm.ggaaaa</i> o<br>gg. <i>mmaaaa</i> . Nota: solo immissione. |

| Tabella 7- | 1 Menu | Bond | (Titoli) |
|------------|--------|------|----------|
|------------|--------|------|----------|

| Variabile         | Descrizione                                                                                                    |
|-------------------|----------------------------------------------------------------------------------------------------|
| CPN%=             | Tasso della cedola memorizzato come % annua. Nota: solo immissione.                                                                                                    |
| Call=             | Valore dell'esercizio. Per impostazione predefinita viene<br>indicato un prezzo di esercizio a fronte di un valore<br>nominale di \$100,00. Dopo la maturazione, un titolo ha un<br>valore di esercizio pari al 100% del valore nominale. Nota:<br>solo immissione. |
| Yield%=           | Rendimento% fino alla maturazione oppure rendimento%<br>fino alla data di esercizio per il prezzo dato. Nota:<br>Immissione/Uscita.                                                                                                    |
| Price=            | Prezzo per un valore nominale di \$100,00 per un dato rendimento. Nota: Immissione/Uscita.                                                                                                    |
| Accrued=          | Interesse accumulato dalla data dell'ultima cedola<br>o dell'ultimo pagamento fino alla data del saldo per un<br>dato rendimento. Nota: Immissione/Uscita.                                                                                                    |
| Actual/Cal.360    | Effettivo (calendario di 365 giorni) o Cal.360 (calendario con mesi di 30 giorni per un totale di 360 giorni).                                                                                                    |
| Annual/Semiannual | Annuale/Semestrale. Frequenza delle cedole dei titoli<br>(pagamenti).                                                                                                    |

Che prezzo dovrà essere pagato il 28 aprile 2010 per un titolo del tesoro USA con maturazione il 4 giugno 2020, per ottenere un rendimento del 4,75%? Il titolo viene calcolato presumendo pagamenti semestrali delle cedole su base effettiva/effettiva. Vedere la tabella 7-2. L'esempio di seguito viene mostrato con RPN come modalità attiva.

| Tasto                       | Display                                            | Descrizione                                                                                                    |
|-----------------------------|----------------------------------------------------|----------------------------------------------------------------------------------------------------|
| Bond                        | Settlemer= ""<br>1012008 2                         | Apre il menu Bond (Titoli) iniziando con la data del saldo corrente.                                                                                          |
|                             | Annual 🦥 "                                         | Scorre fino alla frequenza delle<br>cedole dei titoli (pagamenti).                                                                                            |
| INPUT                       | Semi-Annu 🐨 -                                      | Seleziona il pagamento semestrale<br>delle cedole, come richiesto<br>dall'esempio.                                                                            |
| •                           | Settlemer=                                         | Immette i pagamenti semestrali<br>delle cedole e torna alla data del<br>saldo corrente.                                                                       |
| 4 • 2 8<br>2 0 1 0<br>INPUT | Settlemer= <sup></sup><br>4 28 20 10 <sup>-3</sup> | Immette la data del saldo corrente<br>nel formato <i>mm.ggaaaa.</i> Nota: Il<br>numero <i>3</i> visualizzato nel display<br>indica il giorno della settimana. |

#### Tabella 7-2 Esempio di calcolo di titoli

Titoli

Tabella 7-2 Esempio di calcolo di titoli

| Tasto                       | Display                      | Descrizione                                                                                                    |
|-----------------------------|------------------------------|----------------------------------------------------------------------------------------------------|
| •                           | Maturity = ""<br>1012008 2   | Mostra la data corrente di maturazione nel formato <i>mm.ggaaaa</i> .                                                                                                    |
| 6 • 0 4<br>2 0 2 0<br>INPUT | Maturity - ""<br>6 04 2020 " | Immette la data di maturazione<br>corrente Nota: Il numero<br><i>4</i> visualizzato nel display indica<br>il giorno della settimana.                                                                   |
| •                           | CPN% = ""<br>000             | Visualizza il valore corrente di<br><i>CPN%=</i> (Tasso della cedola=).                                                                                                    |
| 6 • 7 5<br>INPUT            | CPN% = <sup></sup><br>ይገና    | Immette <i>6,75</i> come valore corrente per <i>CPN%=</i> (Tasso della cedola=).                                                                                                    |
| •                           | Call - "" -                  | Visualizza il valore corrente<br>dell'esercizio. Il valore predefinito<br>è <i>100</i> . Nota: Se <i>Call=</i> (Esercizio=)<br>richiede un valore diverso,<br>immettere il numero seguito<br>da INPUT. |
| •                           | Yield % = """<br>000         | Mostra il valore corrente di Yield%= (Rendimento=).                                                                                                    |

Tabella 7-2 Esempio di calcolo di titoli

| Tasto                    | Display              | Descrizione                                                                                                    |
|--------------------------|----------------------|----------------------------------------------------------------------------------------------------|
| 4 • 7 5<br>INPUT         | Yield % = """<br>YiS | Immette <i>4.75</i> come valore corrente per <i>Yield=</i> (Rendimento=).                                                                                                  |
| •                        | Price = """<br>000   | Visualizza il valore corrente di<br><i>Price=</i> (Prezzo=).                                                                                                    |
| =                        | Price = """<br>11589 | Calcola il valore corrente di <i>Price=</i> (Prezzo=).                                                                                                    |
| STO 1                    | Price = """<br>//589 | Salva <i>115,89</i> nella memoria 1.                                                                                                    |
| •                        | Accrued = …<br>289   | Visualizza il valore corrente<br>dell'interesse accumulato.                                                                                                    |
| 570 2                    | Accrued = …<br>289   | Salva <i>2,69</i> nella memoria 2.                                                                                                    |
| 0N/CE RCL 1 +<br>RCL 2 = | 1 1858               | Restituisce il risultato del prezzo<br>totale (valore del prezzo + valore<br>dell'interesse accumulato). Il<br>prezzo netto da pagare per il titolo<br>ammonta a \$118,58. |

## 8 Svalutazione

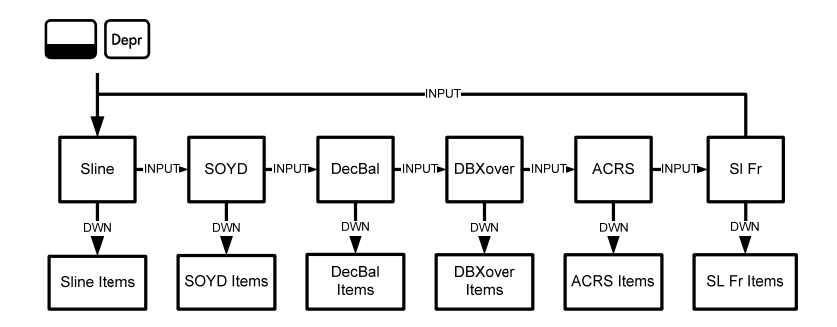

Figura 8-1 Mappa del menu Depreciation (Svalutazione)

Premere Premere per aprire il menu Depreciation (Svalutazione). Premere Premere per cambiare metodo di svalutazione. Con un metodo di svalutazione visualizzato, premere o visualizzare le voci del sottomenu. Per immettere i dati correnti, digitare un numero e premere visualizzare e voci del

Per ripristinare il menu Depreciation (Svalutazione), premere Resel. Mentre *Depreciation* è visualizzato, premere Resel per ripristinare il menu ai valori predefiniti oppure Resel per annullare. Per uscire dal menu, premere nuovamente Resel. Nella tabella 8-1 è riportata una breve descrizione dei metodi utilizzati per calcolare la svalutazione. La tabella 8-2 contiene invece una descrizione delle voci dei sottomenu. Per un esempio di calcolo della svalutazione tramite il metodo lineare, vedere la tabella 8-3.

| Metodo | Descrizione                                                                                                    |
|--------|----------------------------------------------------------------------------------------------------|
| Sline  | Lineare. È un metodo di calcolo in cui si presume che un<br>bene perda annualmente una determinata percentuale del<br>proprio valore, per un importo distribuito equamente per<br>tutta la sua durata.                                                                                                    |
| SOYD   | Sum-of-the-years' digits (Somma degli anni). Si tratta di<br>un metodo di svalutazione accelerato, basato sul concetto<br>che gli anni di durata di un bene sono divisi per la somma<br>degli anni, iniziando a contare dalla fine. Ad esempio,<br>una durata effettiva di cinque anni verrebbe indicata come<br>5 + 4 + 3 + 2 + 1= 15. Premere 4 $\div$ 15, quindi premere<br>$\equiv$ per ottenere una svalutazione del 27% per il primo<br>anno. In modalità RPN, premere 4 $$ IS $\div$ . |

Tabella 8-1 Metodi per il calcolo della svalutazione

| Metodo  | Descrizione                                                                                                    |
|---------|----------------------------------------------------------------------------------------------------|
| DecBal  | Saldo decrescente. Si tratta di un metodo di svalutazione<br>accelerato, basato sul concetto che un bene perde la<br>maggior parte del proprio valore nei primi anni della<br>sua durata.                                                                                                    |
| DBXover | Saldo decrescente incrociato. Si tratta di un metodo di<br>svalutazione accelerato, basato sul concetto che un bene<br>perde la maggior parte del proprio valore nei primi anni<br>della sua durata, ma che riprende a svalutarsi in modo<br>consistente nell'ultimo periodo della durata. Quest'ultima<br>parte viene calcolata con il metodo lineare. |
| ACRS    | Sistema di recupero costi accelerato. Calcola l'importo<br>delle deduzioni fiscali in base all'Accelerated Cost<br>Recovery System adottato negli USA.                                                                                                    |
| SI Fr   | Lineare francese. È un metodo di svalutazione simile<br>a quello lineare, ma in <i>Start=</i> (Inizio=) viene immessa<br>una data effettiva in <i>mm.gg</i> per indicare quando il bene<br>è stato utilizzato per la prima volta.                                                                                                    |

Tabella 8-1 Metodi per il calcolo della svalutazione

| Voce          | Descrizione                                                                                                    |  |
|---------------|----------------------------------------------------------------------------------------------------|--|
| Life=         | La durata prevista di un bene, espressa in<br>anni interi.                                                                                                    |  |
| Start=        | Indica la data o il mese in cui il bene è stato<br>utilizzato per la prima volta. In base al tipo di<br>svalutazione, si può indicare il mese o la data<br>effettiva nel formato <i>mm.gg</i> . |  |
| Cost=         | Il costo svalutabile del bene al momento dell'acquisizione.                                                                                                    |  |
| Salvage=      | Quanto si può recuperare dal bene alla fine della<br>durata.                                                                                                    |  |
| Year=         | Assegna il valore dell'anno per cui si desidera calcolare la svalutazione.                                                                                                    |  |
| Depreciation= | Il calcolo della svalutazione utilizzato solo per<br>i seguenti metodi: lineare, somma degli anni,<br>saldo decrescente.                                                                        |  |
| R.Book Value= | Valore di libro restante.                                                                                                    |  |

#### Tabella 8-2 Voci del menu Depreciation (Svalutazione)

| Voce                 | Descrizione                                                                                                    |
|----------------------|----------------------------------------------------------------------------------------------------|
| R.Depreciable Value= | Valore svalutabile restante.                                                                                                    |
| Factor=              | Il fattore di saldo decrescente, espresso come<br>percentuale. Viene utilizzato solo per i seguenti<br>metodi: saldo decrescente e saldo decrescente<br>incrociato. |

Tabella 8-2 Voci del menu Depreciation (Svalutazione)

Una macchina utensile, pagata \$10.000,00 è destinata a svalutarsi nei successivi cinque anni. Si ipotizza un valore di recupero di \$500,00. Utilizzando il metodo lineare, trovare la svalutazione e il valore svalutabile restante per ciascuno dei primi due anni di vita della macchina. Vedere la tabella 8-3.

#### Tabella 8-3 Esempio di svalutazione lineare

| Tasto | Display         | Descrizione                                                                     |
|-------|-----------------|---------------------------------------------------------------------------------|
| Depr  | SLine           | Apre il menu Depreciation<br>(Svalutazione) iniziando con il<br>metodo lineare. |
| •     | Life = ""<br>WD | Mostra il valore corrente della<br>durata. Il valore predefinito è <i>1</i> .   |

| Tasto      | Display               | Descrizione                                                                                                 |
|------------|-----------------------|----------------------------------------------------------------------------------------------------|
| 5 INPUT    | Life = ""<br>S00      | Immette <i>5</i> come valore corrente per la durata.                                                        |
| •          | Start = ""<br>100     | Mostra il valore corrente della<br>durata di <i>Start=</i> (Inizio=). Il valore<br>predefinito è <i>1</i> . |
| •          | Cost = ""<br>000      | Visualizza il valore corrente di<br><i>Cost=</i> (Costo=).                                                  |
|            | Cost = ""<br>1000000  | Immette <i>10,000.00</i> come valore corrente per il costo.                                                 |
| •          | Salva9e = ""<br>DDD   | Visualizza il valore corrente di<br><i>Salvage=</i> (Recupero=).                                            |
| 5000 INPUT | Salva9e = ""<br>50000 | Immette <i>500</i> come valore corrente di recupero.                                                        |
| •          | Year = ""<br>100      | Mostra l'anno corrente della<br>svalutazione. Il valore<br>predefinito è <i>1</i> .                         |

#### Tabella 8-3 Esempio di svalutazione lineare

| Tasto | Display                | Descrizione                                          |
|-------|------------------------|------------------------------------------------------|
| •     | Depreciat =<br>190000  | Mostra la svalutazione corrente<br>dopo l'anno 1.    |
| •     | R.Book Vz=<br>8 (0000  | Mostra il valore di libro restante<br>dopo l'anno 1. |
| •     | R.Depreci:=<br>160000  | Mostra il valore svalutabile restante dopo l'anno 1. |
| •     | Year = ""<br>200       | Mostra l'anno corrente della svalutazione.           |
| •     | Depreciat =<br>190000  | Mostra la svalutazione corrente dopo l'anno 2.       |
| •     | R.Book Vz=<br>620000   | Mostra il valore di libro restante dopo l'anno 2.    |
| •     | R.Depreci:=<br>\$10000 | Mostra il valore svalutabile restante dopo l'anno 2. |

#### Tabella 8-3 Esempio di svalutazione lineare

Svalutazione

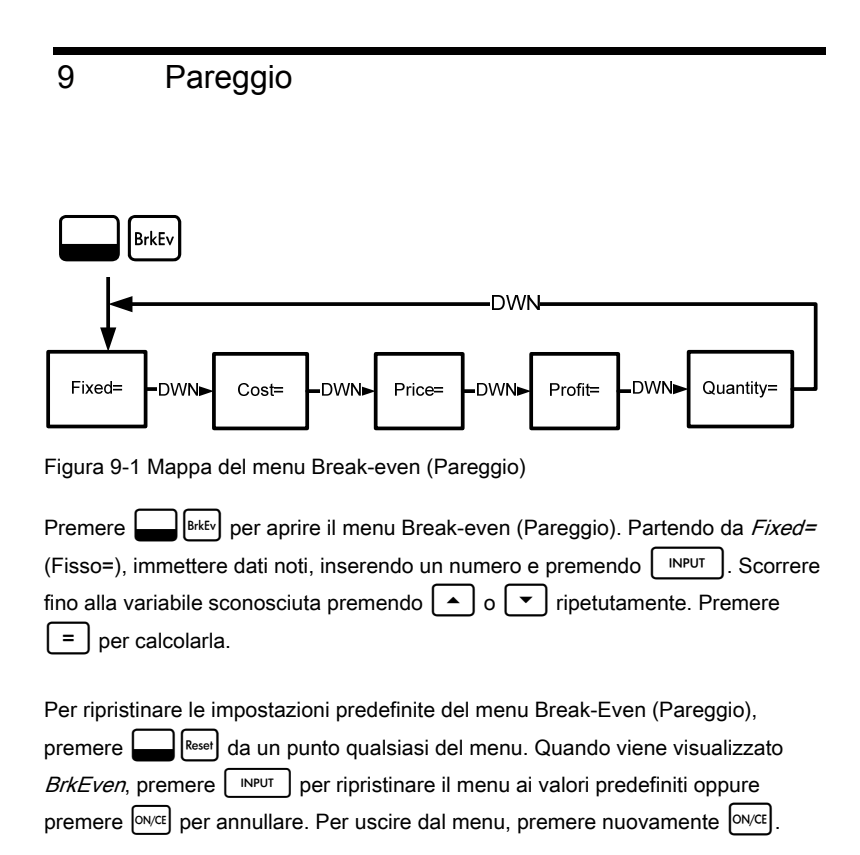

Il prezzo di vendita di un articolo è \$300,00, il prezzo di costo variabile è \$250,00 e i costi fissi ammontano a \$150.000,00. Quante unità si dovranno vendere per andare in pareggio (profitto = 0%)? Questo esempio viene mostrato nella tabella 9-1 con RPN come modalità attiva.

| -                    |                          |                                                                                              |
|----------------------|--------------------------|----------------------------------------------------------------------------------------------|
| Tasti                | Display                  | Descrizione                                                                                  |
| Bréfy                | Fixed = ""<br>000        | Apre il menu Break-Even<br>(Pareggio) iniziando con il valore<br>corrente per i costi fissi. |
| 1 5 0 0<br>0 0 INPUT | Fixed = """<br>(\$000000 | Immette <i>150.000,00</i> come valore corrente per i costi fissi.                            |
| •                    | Cost = """.<br>000       | Visualizza il valore corrente di<br><i>Cost=</i> (Costo=).                                   |
| 2 5 0 INPUT          | Cost = ""'…<br>25000     | Immette <i>250,00</i> come valore corrente per il costo.                                     |
| •                    | Price = """<br>000       | Visualizza il valore corrente di<br><i>Price=</i> (Prezzo=).                                 |
| 3 0 0 INPUT          | Price = """<br>30000     | Immette <i>300,00</i> come valore corrente per il prezzo.                                    |

Tabella 9-1 Esempio di pareggio

Tabella 9-1 Esempio di pareggio

| Tasti | Display                  | Descrizione                                                                                                    |
|-------|--------------------------|----------------------------------------------------------------------------------------------------|
| •     | Profit = ""<br>200       | Visualizza il valore corrente di<br><i>Profit=</i> (Profitto=).                                                                |
| INPUT | Profit = """<br>200      | Immette <i>O</i> come valore corrente del profitto.                                                                            |
| •     | Quantity = """<br>200    | Visualizza il valore corrente di<br><i>Quantity=</i> (Quantità=).                                                              |
| =     | Quantity = """<br>300000 | Calcola il valore corrente della<br>voce sconosciuta. Per ottenere un<br>profitto pari a 0% si dovranno<br>vendere 3000 unità. |

Pareggio

# 10 Garanzia, normative e informazioni sui contatti

## Sostituzione delle batterie

Utilizzare solo batterie nuove. Non utilizzare batterie ricaricabili. EURO richiede 2 batterie al litio CR2032 da 3 volt. Per installare una batteria nuova:

- 1. Spegnere la calcolatrice, quindi togliere il coperchio posteriore.
- 2. Estrarre le vecchie batterie.
- Inserire le batterie nuove, con il simbolo della polarità positiva rivolto verso l'esterno.
- 4. Riposizionare il coperchio posteriore.

Attenzione! Se le batterie vengono posizionate in modo non corretto,

vi potrebbero essere rischi di esplosione. Sostituire solo con le batterie indicate dal produttore o con un tipo equivalente. Le batterie esauste devono essere smaltite in conformità alle istruzioni del produttore. Le batterie non devono essere tagliate, forate né gettate fra le fiamme, altrimenti potrebbero esplodere, liberando sostanze chimiche nocive.

## Garanzia limitata HP sull'hardware e assistenza clienti

Con la presente Garanzia limitata, HP (il produttore) fornisce all'utente finale diritti espliciti di garanzia limitata. Per una descrizione dettagliata dei diritti derivanti dalla garanzia, vedere il sito Web di HP. Inoltre, l'utente finale potrebbe godere di ulteriori diritti legali, in base alle normative locali applicabili o a seguito di uno speciale accordo scritto stipulato con HP.

Durata della garanzia limitata sull'hardware

Durata: 12 mesi in totale (può variare in base all'area geografica. Per informazioni aggiornate, visitare il sito Web www.hp.com/support)

Termini generali

HP garantisce all'utente finale che l'hardware, gli accessori e i beni di consumo HP risulteranno privi di difetti nei materiali e di lavorazione per il periodo sopra indicato, a partire dalla data di acquisto. Se dovesse venire informata della presenza di tali difetti durante il periodo di garanzia, HP si impegna a riparare o sostituire, a propria discrezione, i prodotti che risultino difettosi. I prodotti sostituiti potranno essere nuovi o come nuovi.

HP garantisce all'utente finale che il software HP non mancherà di eseguire le istruzioni di programmazione, a causa di difetti nei materiali e di lavorazione, per il periodo sopra indicato, a partire dalla data di acquisto. Se dovesse venire informata della presenza di tali difetti durante il periodo di garanzia, HP si impegna a sostituire i supporti software che non riescano a eseguire le istruzioni di programmazione a seguito di tali difetti.

HP non garantisce che i propri prodotti funzioneranno senza interruzioni o senza errori. Se HP non fosse in grado, in un tempo ragionevole, di riparare o sostituire un prodotto secondo quanto previsto dalla garanzia, l'utente finale avrà diritto a essere rimborsato della somma versata per l'acquisto, dietro restituzione del prodotto, accompagnato da una prova di acquisto.

I prodotti HP possono contenere componenti rilavorati, che garantiscono le stesse prestazioni dei componenti nuovi, o componenti che possono essere stati già utilizzati sporadicamente.

La garanzia non è applicabile ai difetti dovuti (a) a una manutenzione o a una calibrazione inadeguata o incorretta, (b) all'utilizzo di software, componenti di interfaccia o materiali di consumo non forniti da HP, (c) a modifiche non autorizzate o a utilizzi impropri, (d) all'utilizzo del prodotto in ambienti non conformi alle specifiche oppure (e) a una inadeguata conformazione o manutenzione del sito di utilizzo.

HP NON FORNISCE NESSUNA ALTRA CONDIZIONE O GARANZIA ESPLICITA, NÉ SCRITTA NÉ ORALE. NEI LIMITI CONSENTITI DALLE NORMATIVE LOCALI, TUTTE LE GARANZIE IMPLICITE DI COMMERCIABILITÀ, QUALITÀ E IDONEITÀ PER UTILIZZI PARTICOLARI SONO LIMITATE ALLA DURATA DELLA GARANZIA ESPLICITA, SOPRA INDICATA. Alcuni paesi, stati o regioni non consentono limiti alla durata di una garanzia implicita. In tali casi, la succitata limitazione o esclusione potrebbe risultare non applicabile. La presente garanzia fornisce all'utente finale diritti legali specifici. L'utente potrebbe inoltre godere di altri diritti, diversi per ogni paese, stato o regione.

NEI LIMITI CONSENTITI DALLE NORMATIVE LOCALI, I RISARCIMENTI INDICATI IN QUESTA DICHIARAZIONE DI GARANZIA SONO GLI UNICI ED ESCLUSIVI RISARCIMENTI A CUI L'UTENTE FINALE HA DIRITTO. CON ESCLUSIONE DI QUANTO SOPRA INDICATO, IN NESSUN CASO HP O I SUOI FORNITORI POTRANNO ESSERE CONSIDERATI RESPONSABILI PER EVENTUALI PERDITE DI DATI O PER DANNI DIRETTI, SPECIALI, ACCIDENTALI, CONSEQUENZIALI (INCLUSI, MA SENZA LIMITAZIONE, PERDITA DI PROFITTI O DATI) O ALTRI TIPI DI DANNI, RELATIVI A CONTRATTI, TORTI O ALTRO. Alcuni paesi, stati o regioni non consentono l'esclusione né la limitazione dei danni accidentali o consequenziali. In tali casi, la succitata limitazione o esclusione potrebbe risultare non applicabile.

Le uniche garanzie per i prodotti e i servizi HP sono quelle indicate nella dichiarazione di garanzia fornita con i prodotti e i servizi. HP declina ogni responsabilità nei confronti di errori tecnici o editoriali o di omissioni nel presente documento.

PER LE TRANSAZIONI IN AUSTRALIA E NUOVA ZELANDA: NEI LIMITI CONSENTITI DALLA LEGGE, I TERMINI DI GARANZIA CONTENUTI NELLA PRESENTE DICHIARAZIONE, NON ESCLUDONO, LIMITANO O MODIFICANO I DIRITTI STATUTARI OBBLIGATORI APPLICABILI ALLA VENDITA DEL PRODOTTO ALL'UTENTE FINALE, MA NE COSTITUISCONO UN COMPLEMENTO.

## Assistenza clienti

Oltre a un anno di garanzia sull'hardware, la calcolatrice HP include un anno di assistenza tecnica. Se si necessita di assistenza, è possibile contattare il servizio di assistenza clienti HP per e-mail o telefono. Prima di chiamare, individuare il call center più vicino fra quelli elencati di seguito. Durante la telefonata, tenere a portata di mano la prova di acquisto e il numero di serie della calcolatrice.

I numeri telefonici potrebbero essere soggetti a modifiche. Possono essere applicate tariffe locali e nazionali. Per un elenco completo dei numeri di contatto, visitare il sito Web <u>www.hp.com/support</u>.

### **Regulatory Information**

### Federal Communications Commission Notice

This equipment has been tested and found to comply with the limits for a Class B digital device, pursuant to Part 15 of the FCC Rules. These limits are designed to provide reasonable protection against harmful interference in a residential installation. This equipment generates, uses, and can radiate radio frequency energy and, if not installed and used in accordance with the instructions, may cause harmful interference to radio communications. However, there is no guarantee that interference will not occur in a particular installation. If this equipment does cause harmful interference to radio or television reception, which can be determined by turning the equipment off and on, the user is encouraged to try to correct the interference by one or more of the following measures:

- Reorient or relocate the receiving antenna.
- Increase the separation between the equipment and the receiver.
- Connect the equipment into an outlet on a circuit different from that to which the receiver is connected.
- Consult the dealer or an experienced radio or television technician for help.

#### Modifications

The FCC requires the user to be notified that any changes or modifications made to this device that are not expressly approved by Hewlett-Packard Company may void the user's authority to operate the equipment.

# Declaration of Conformity for Products Marked with FCC Logo, United States Only

This device complies with Part 15 of the FCC Rules. Operation is subject to the following two conditions: (1) this device may not cause harmful interference, and (2) this device must accept any interference received, including interference that may cause undesired operation.

If you have questions about the product that are not related to this declaration, write to

Hewlett-Packard Company

P. O. Box 692000, Mail Stop 530113

Houston, TX 77269-2000

For questions regarding this FCC declaration, write to

Hewlett-Packard Company

P. O. Box 692000, Mail Stop 510101

Houston, TX 77269-2000

or call HP at 281-514-3333

To identify your product, refer to the part, series, or model number located on the product.

#### **Canadian Notice**

This Class B digital apparatus meets all requirements of the Canadian Interference-Causing Equipment Regulations.

#### **Avis Canadien**

Cet appareil numérique de la classe B respecte toutes les exigences du Règlement sur le matériel brouilleur du Canada.

## Garanzia, normative e informazioni sui contatti

### **European Union Regulatory Notice**

This product complies with the following EU Directives:

- Low Voltage Directive 2006/95/EC
- EMC Directive 2004/108/EC

Compliance with these directives implies conformity to applicable harmonized European standards (European Norms) which are listed on the EU Declaration of Conformity issued by Hewlett-Packard for this product or product family.

This compliance is indicated by the following conformity marking placed on the product:

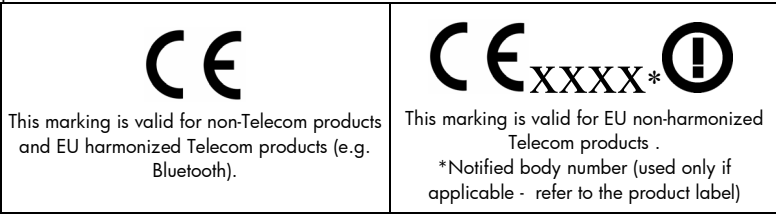

Hewlett-Packard GmbH, HQ-TRE, Herrenberger Srasse 140, 71034 Boeblingen, Germany

#### **Japanese Notice**

この装置は、情報処理装置等電波障害自主規制協議会(VCCI)の基準 に基づくクラスB情報技術装置です。この装置は、家庭環境で使用すること を目的としていますが、この装置がラジオやテレビジョン受信機に近接して 使用されると、受信障害を引き起こすことがあります。

取扱説明書に従って正しい取り扱いをして下さい。

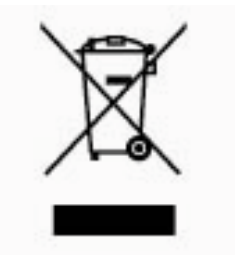

## Smaltimento delle apparecchiature da parte di privati nel territorio dell'Unione Europea

Questo simbolo presente sul prodotto o sulla sua confezione indica che il prodotto non può essere smaltito insieme ai rifiuti domestici. È responsabilità dell'utente smaltire le apparecchiature

consegnandole presso un punto di raccolta designato al riciclo e allo smaltimento di apparecchiature elettriche ed elettroniche. La raccolta differenziata e il corretto riciclo delle apparecchiature da smaltire permette di proteggere la salute degli individui e l'ecosistema. Per ulteriori informazioni relative ai punti di raccolta delle apparecchiature, contattare l'ente locale per lo smaltimento dei rifiuti, oppure il negozio presso il quale è stato acquistato il prodotto.

### Perchlorate Material - special handling may apply

This calculator's Memory Backup battery may contain perchlorate and may require special handling when recycled or disposed in California.

| Country/Region      | Contact              |  |  |
|---------------------|----------------------|--|--|
| Africa (English)    | www.hp.com/support   |  |  |
| Africa (français)   | www.hp.com/support   |  |  |
| Argentina           | 0-800-555-5000       |  |  |
| Australia           | 1300-551-664         |  |  |
| Belgique (français) | 02 620 00 85         |  |  |
| Belgium (English)   | 02 620 00 86         |  |  |
| Bolivia             | 800-100-193          |  |  |
| Brasil              | 0-800-709-7751       |  |  |
| Canada              | 800-HP-INVENT        |  |  |
| Caribbean           | 1-800-711-2884       |  |  |
| Česká republikaik   | 296 335 612          |  |  |
| Chile               | 800-360-999          |  |  |
| China 中国            | 010-68002397         |  |  |
| Colombia            | 01-8000-51-4746-8368 |  |  |

| Contact                      |  |  |
|------------------------------|--|--|
| 0-800-011-0524               |  |  |
| 82 33 28 44                  |  |  |
| 069 9530 7103                |  |  |
| 800-711-2884                 |  |  |
| 800-6160                     |  |  |
| 913753382                    |  |  |
| 01 4993 9006                 |  |  |
| 210 969 6421                 |  |  |
| 069 9530 7103                |  |  |
| 1-800-999-5105               |  |  |
| 800-711-2884                 |  |  |
| 852 2833-1111                |  |  |
| dia www.hp.com/support/india |  |  |
| +65 6100 6682                |  |  |
|                              |  |  |

#### Tabella 10-1 Informazioni sui contatti

| Country/Region            | gion Contact             |  |  |
|---------------------------|--------------------------|--|--|
| Ireland                   | 01 605 0356              |  |  |
| Italia                    | 02 754 19 782            |  |  |
| Japan 日本                  | 81-3-6666-9925           |  |  |
| Korea 한국                  | www.hp.com/support/korea |  |  |
| Magyarország              | www.hp.com/support       |  |  |
| Malaysia                  | +65 6100 6682            |  |  |
| México                    | 01-800-474-68368         |  |  |
| Middle East International | www.hp.com/support       |  |  |
| Netherland                | 020 654 5301             |  |  |
| New Zealand               | 0800-551-664             |  |  |
| Nicaragua                 | 1-800-711-2884           |  |  |
| Norwegen                  | 23500027                 |  |  |
| Österreich                | 01 360 277 1203          |  |  |
| Panamá                    | 001-800-711-2884         |  |  |

#### Tabella 10-1 Informazioni sui contatti

| Country/Region      | Contact            |  |
|---------------------|--------------------|--|
| Paraguay            | (009) 800-541-0006 |  |
| Perú                | 0-800-10111        |  |
| Philippines         | +65 6100 6682      |  |
| Portugal            | 021 318 0093       |  |
| Puerto Rico         | 1-877 232 0589     |  |
| Russia Россия       | 495 228 3050       |  |
| Schweiz (Deutsch)   | 01 439 5358        |  |
| Singapore           | 6100 6682          |  |
| South Africa        | 0800980410         |  |
| South Korea 한국      | 2-561-2700         |  |
| Suisse (français)   | 022 827 8780       |  |
| Suomi               | 09 8171 0281       |  |
| Sverige             | 08 5199 2065       |  |
| Svizzera (italiano) | 022 567 5308       |  |

|  | Tabella | 10-1 | Informazioni | sui | contatti |
|--|---------|------|--------------|-----|----------|
|--|---------|------|--------------|-----|----------|
| Country/Region | Contact            |  |  |
|----------------|--------------------|--|--|
| Türkiye        | www.hp.com/support |  |  |
| Taiwan 臺灣      | +852 28052563      |  |  |
| Thailand ไทย   | +65 6100 6682      |  |  |
| United Kingdom | 0207 458 0161      |  |  |
| United States  | 800-HP INVENT      |  |  |
| Uruguay        | 0004-054-177       |  |  |
| Venezuela      | 0-800-474-68368    |  |  |
| Viêt Nam       | +65 6100 6682      |  |  |

|  | Tabella | 10-1 | Informazioni | sui | contatti |
|--|---------|------|--------------|-----|----------|
|--|---------|------|--------------|-----|----------|